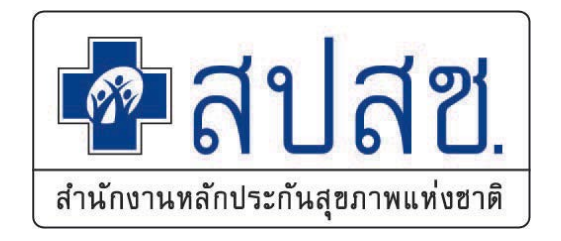

# การพิสูจน์ตัวตนเพื่อยืนยันเข้ารับบริการ (Authentication Code) ปีงบประมาณ 2567

นิพนธ์ นพเก้า นักบริหารงานหลักประกันสุขภาพ

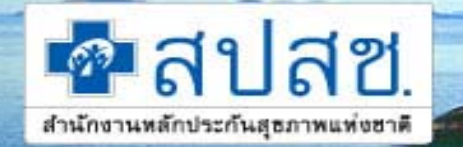

สำนักงานหลักประกันสุขภาพแห่งฮาติ

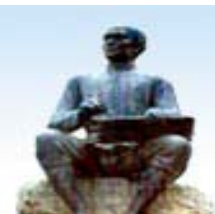

# ระบบการขอบริการยืนยันและพิสูจน์ตัวตน (Authentication) ในปัจจุบัน

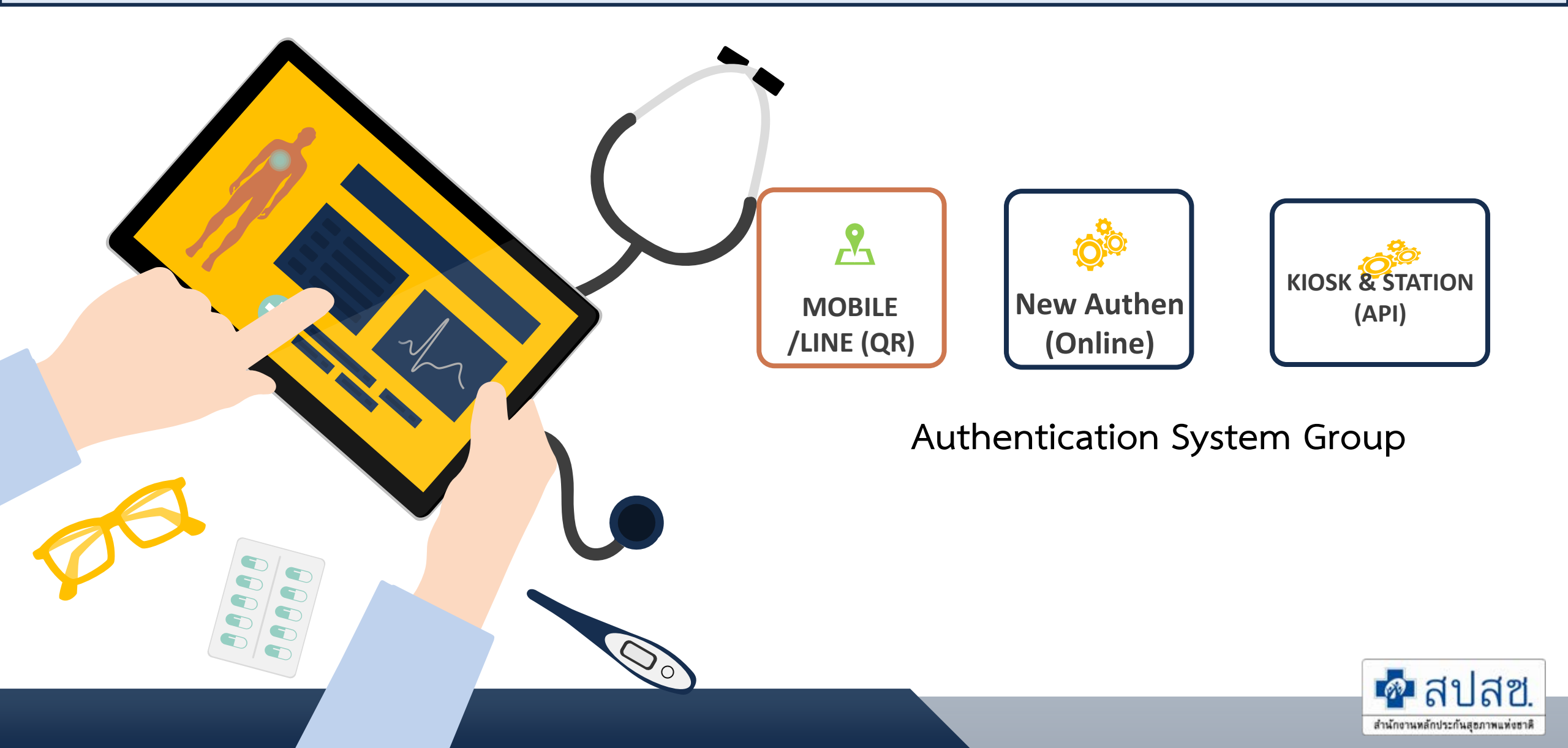

C

lacksquare

authenservice.nhso.go.th/authencode/#/login

×

#### ระบบ New Authen ใหม่

#### https://authenservice.nhso.go.th/authencode

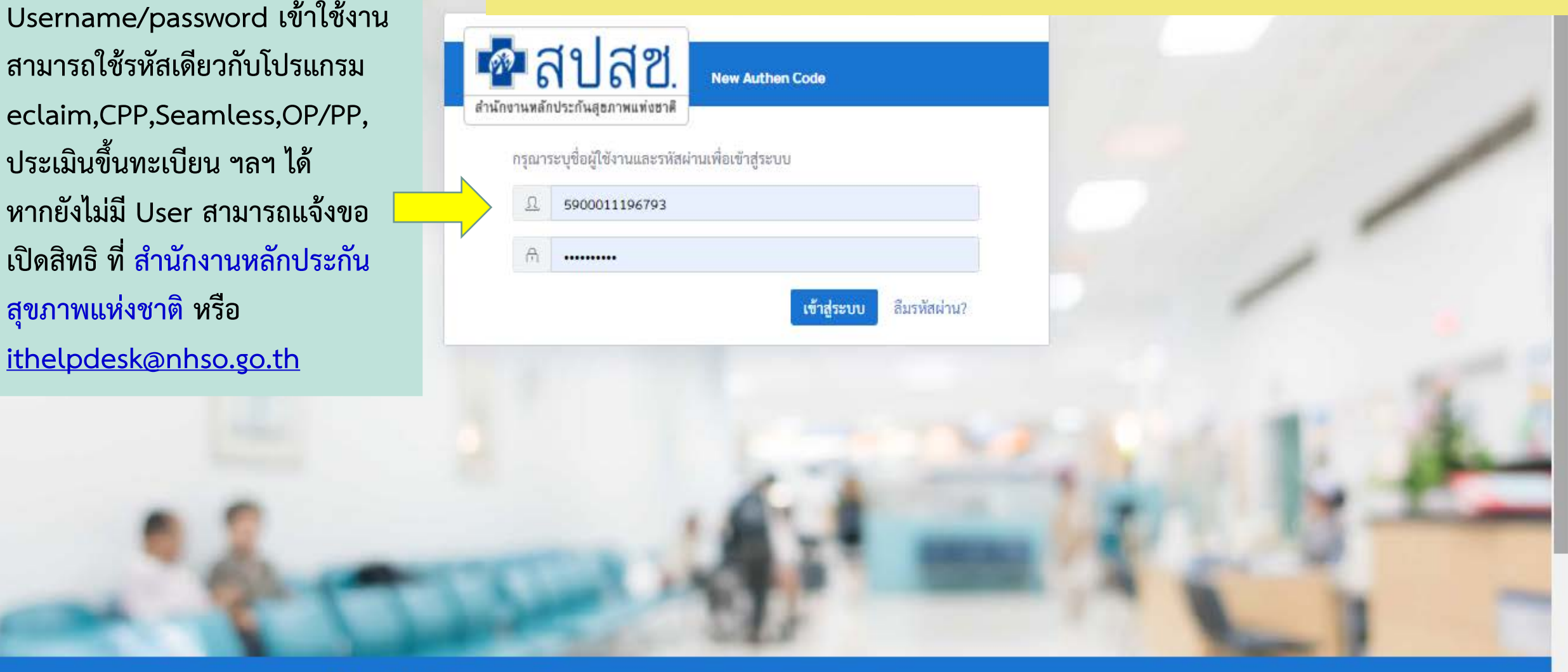

ระบบตรวจสถาและยืนยันการเข้ารับบริการ New Authen Code : Version 1.0.2-SNAPSHOT เวลา 27/8/2564 01:04:33 น

สงวนสิขสิทธิ์ © 2564 สำนักงานหลักประกันสุขภาพแห่งชาติ

#### 1. บริการออนไลน์

#### https://www.nhso.go.th

| 🔒 หม้าหลัก 🔒 สำหรับประการบ                                   | ≣idhusuuubeusms i≣ufuorfuovrins i≣idomsoorins i≣undadhu atlaa. இith6 atla. ⊠idodaisi                                                                                                    |                                                                              |
|--------------------------------------------------------------|----------------------------------------------------------------------------------------------------|------------------------------------------------------------------------------|
| งริการออนไลน์<br>รวมรายชื่อบริการออเ                         | <b>Covid-19</b> ~                                                                                                    | โปรแกรม "E-Form Age                                                          |
| 😝 แบบสอบกามความพืชพอใจการ                                    | หน่วยบริการปฐมภูมิ กหม. ดูแลผู้ป่วย Home Isolation 🄇                                                                                                    | งานโปรแกรม UCRegiste                                                         |
| S:UU Data Center                                             | • คู่มือการใช้งานระบบ 🚱                                                                                                    |                                                                              |
| () สำนักงานหลักประกับสุขภาพมะ                                | • โปรแกรม NHSO UCAuthentication 4.x สำหรับ Authen เข้า                                                                                                    | โปรแกรม E-Form Agent สำหรับเข้าใช้งานโ<br>Form ***สำหรับหน่วยบริการ***       |
| 2 ระบบมา                                                     | ระบบเว็บตรวจสอบสิทธิผ่านบัตรประจำตัวประชาชน(Smart<br>Card) รองรับการต่อ License ปี 2564 & คู่มือการพัฒนา                                                                                           | Download                                                                     |
| 😑 งานทะเบียน                                                 | າະນນ Web Services ⊗                                                                                                    | เปรนกรม E-Form Agent สำหรับเขาใช้งามไปรแกรม UCRegister E-Form                |
| <ul> <li>การบจิการจัดการรางปรค</li> <li>อาวน์ไหลด</li> </ul> | <ul> <li>โปรแกรม E-Form Agent สำหรับเข้าใช้งานโปรแกรม<br/>UCRegister E-Form S</li> </ul>                                                                                                    | ไฟล์ดาวน์ไหลด                                                                |
| <sub>10</sub> งามด้านกองทุนท้องกิ่น                          | <ul> <li>โปรแกรม NHSO UCAuthenticationMX สำหรับ Authen เข้า<br/>ระบบเว็บตรวจสอบสิทธิผ่านบัตรประจำตัวประชาชน(Smart<br/>Card) รองรับการต่อ License ปี 2564 ***สำหรับหน่วย<br/>บริการ*** 😋</li> </ul> | Hนังสือแจ้งเวียนขึ้น E-Form.pdf<br>ผู้มือการใช้งานระบบ UCRegister E-Form.pdf |
|                                                              | 1. หาโฟลเดอร์ ZIP. จะอยู่ในโฟลเดอร์<br><b>HJ1ยIHC</b> (เช่น โฟลเดอร์ Downloads หรือหน้<br>2. ดับเบิลคลิกโฟลเดอร์ ZIP. เพื่อเปิดส                                                                   | ์ "downloads" ตามค่า default ของเบราว์เซอร์<br>า desktop)<br>ขึ้นมา          |

#### 2. โปรแกรม

#### https://www.nhso.go.th/downloads

#### ม "E-Form Agent" สำหรับเข้าใช้ เกรม UCRegister E-Form

#### orm Agent สำหรับเข้าใช้งานโปรแกรม UCRegister E-รับหน่วยบริการ\*\*\*

ent สำหรับเข้าใช้งานโปรแกรม UCRegister E-Form \*\*\*สำหรับหน่วยบริการ\*\*\*

ม E-Form Agent สำหรับเข้าใช้งานโปรแกรม UCRegister E-Form

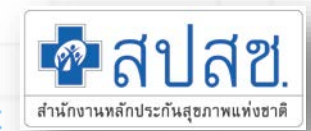

3. คลิก Extract. ที่เป็น tab ด้านบนของหน้าต่างโฟลเดอร์ ZIP แล้ว toolbar จะแสดง tab Extract

ต้องใช้โปรแกรม EFormAgent ของ สปสช. ในการยืนยันตัวตัวด้วยบัตร Smart Card สามารถดาวน์โหลด โปรแกรม E-Form Agent สำหรับอ่านบัตร Smart Card ได้ที่ URL : <u>https://www.nhso.go.th/downloads/68</u>

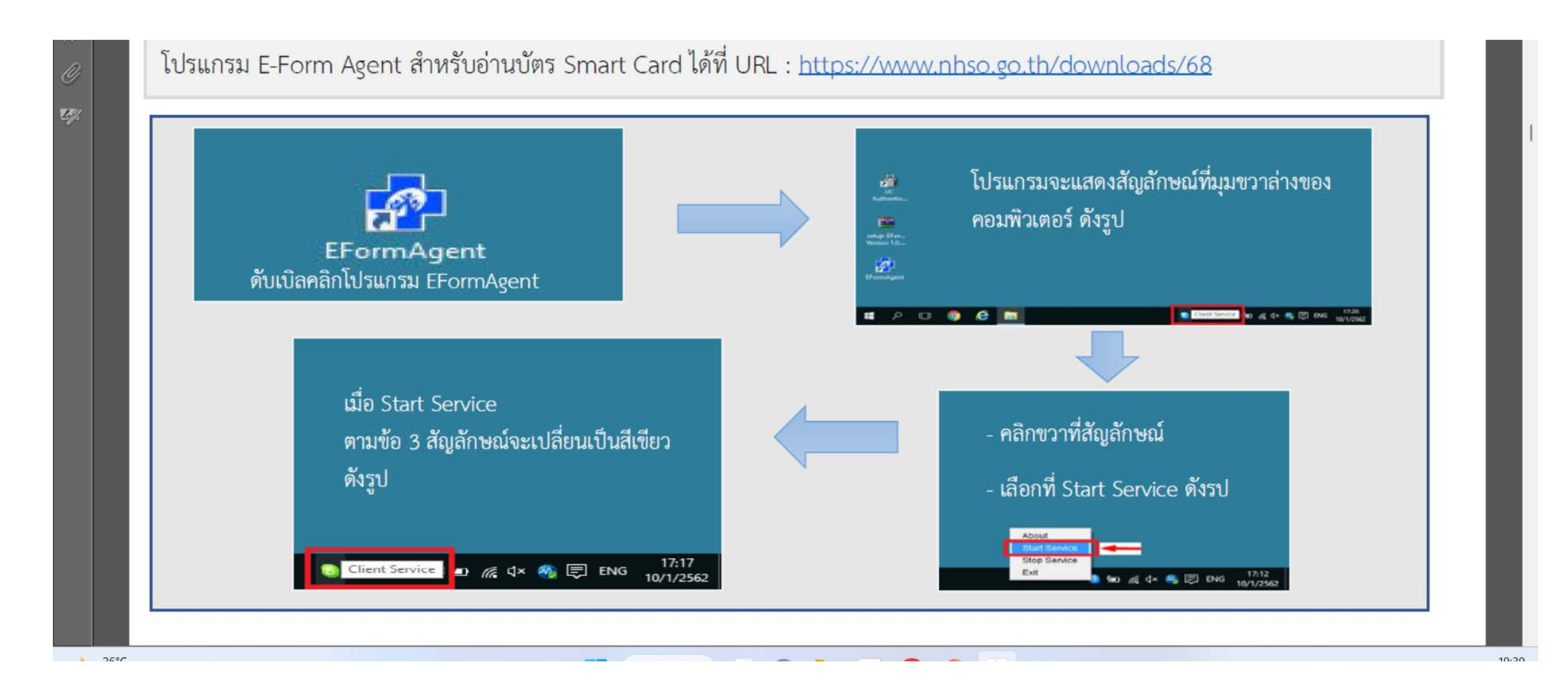

# ระบบตรวจสอบสิทธิและยืนยันการเข้ารับบริการ (New Authen Code)

| autnenservice.nnso.go.tr | /authencode/#/login                               |
|--------------------------|---------------------------------------------------|
|                          |                                                   |
|                          | คาลับลีขี. New Authen Code                        |
|                          | สำนักงานหลักประกันสุขภาพแห่งชาติ                  |
|                          | กรุณาระบุชื่อผู้ใช้งานและรหัสผ่านเพื่อเข้าสู่ระบบ |
|                          | <u> </u> ชื่อผู้ใช้งาน                            |
|                          | 🕀 รหัสผ่าน                                        |
|                          | เข้าส่ระบบ ลืมรหัสผ่าน?                           |
|                          |                                                   |

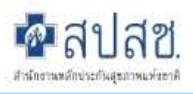

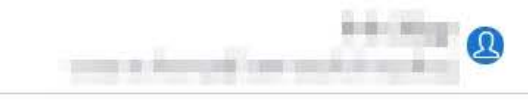

| 今 ตรวจสอบและยืนยันการเข้ารับ<br>บริการ | รูปแบบที่                                                                         | ี่ 1.การยืนยั                                                             | ้นและพิสูจน์ตัวตา                                                              | เด้วยบัตร Sm                             | art Card                                                                                              |
|----------------------------------------|-----------------------------------------------------------------------------------|---------------------------------------------------------------------------|--------------------------------------------------------------------------------|------------------------------------------|----------------------------------------------------------------------------------------------------|
| 🤍 ค้นหา/แก้ไข ข้อมูลการรับบริการ       | ตรวจสอบและยืนยันการเข้ารับบริ                                                     | การ Authen Code                                                           |                                                                                |                                          |                                                                                                    |
| ື ประวัติ Authen Code รายบุคคล         | ยืนยันตัวตนด้วยบัตร Smart (                                                       | Card                                                                      |                                                                                |                                          |                                                                                                    |
| เ⊿ีรายงาน เ                            | เครื่องอ่านบัตร Smart Card                                                        | Feitia<br><table-cell></table-cell>                                       | า SCR301 0<br>เภาพใบหน้าจากบัตร                                                | <ul> <li>Q ตรวจสอ<sup>1</sup></li> </ul> | มข้อมูลจากบัตร Smart Card 2                                                                           |
|                                        | <ul> <li>ยืนยันตัวตนด้วยเลขประจำตัว</li> <li>กรอกเลขประจำตัวประชาชน 13</li> </ul> | มประชาชน และรูปภาพ<br>หลัก                                                |                                                                                | Q ค้นหา                                  |                                                                                                    |
|                                        | ข้อมูลรายละเอียดบุคคล                                                             |                                                                           |                                                                                |                                          |                                                                                                    |
|                                        | 100<br>100<br>160<br>150<br>150<br>150                                            | เลขประจำตัวประชาชน<br>ชื่อ-นามสกุล<br>เดือนปีเกิด<br>สิทธิหลัก<br>ที่อยู่ | antarraata<br>miningroomii<br>Konsuren<br>Marininingro<br>Franklikingroomingro | เพศ<br>อายุ<br>สิทธิย่อย                 | ອາຍ<br>ແລະ ເອົາເອີ້ມແຜ່ນສາຍເຫັນເຮັດແຮງ ແລະເຫັນສາຍ<br>ໃນແຮງ ໃນແຮງ ແຮງ ແລະ ເຫັນສາຍ ແລະ ເຊິ່ງແຮງ ແຮງ ແລະ |

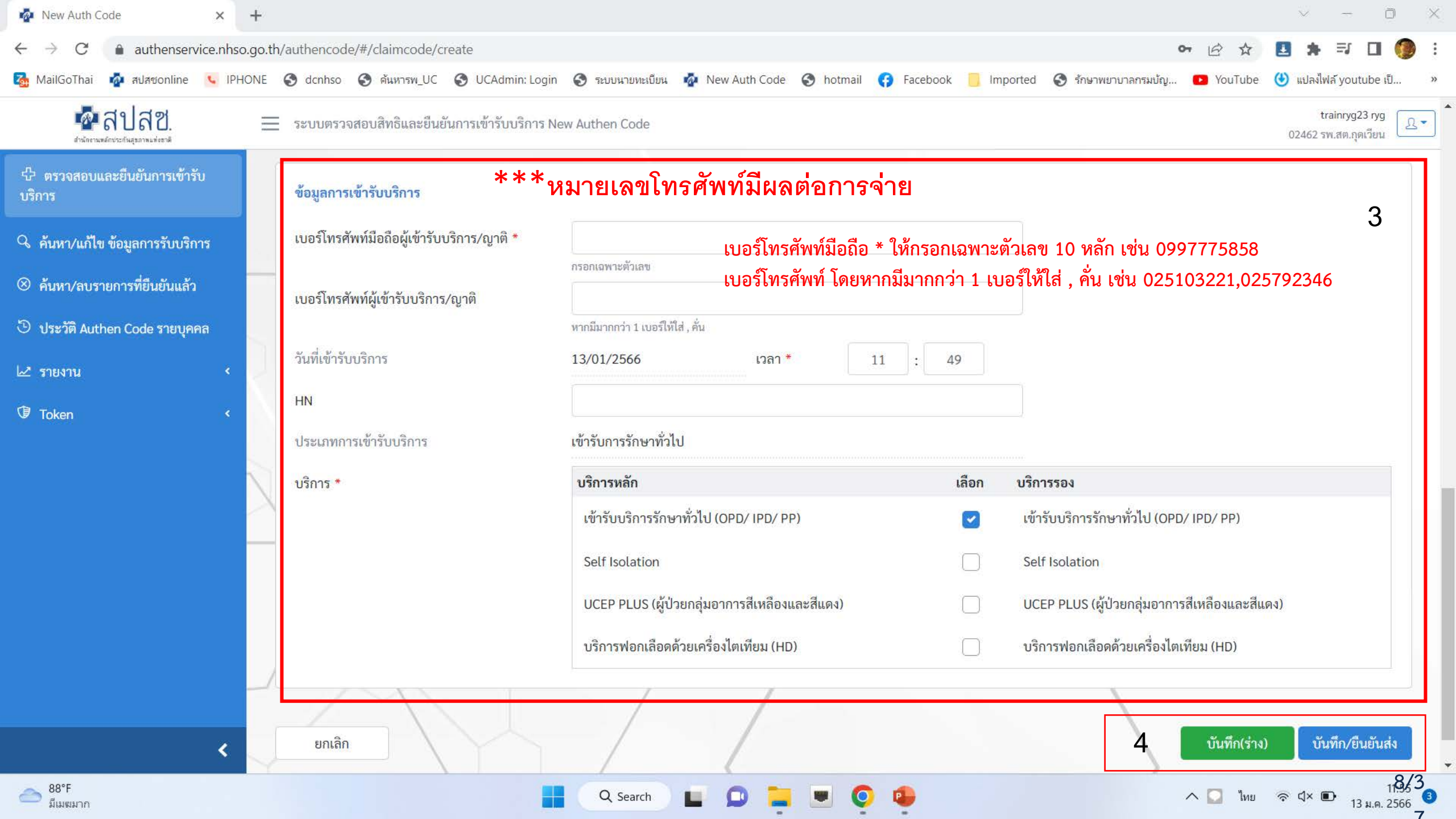

| 🤷 New Auth Code           | × สายา                                        | รถขอ Authon (                       | าดสุด พร้อง                | นถังไ <i>ล้</i> ใบหลาง        | ยตบริการใบ 1 กับ                 |                 | 0       | - 0                     | ×  |
|---------------------------|-----------------------------------------------|-------------------------------------|----------------------------|-------------------------------|----------------------------------|-----------------|---------|-------------------------|----|
| ← → C ☆                   | e testing.nhs                                 |                                     |                            | 811896198616110               |                                  | 07              | ☆       | 혽 ข้อผิดพลา             | 19 |
| 🗖 สเ                      | ไล่ ข้อมูลการเข้ารับบริการ<br>ช ช ช ช         | <u>୍</u>                            |                            | 1                             |                                  |                 |         | 114 - 120 - 1           | Ω  |
| สำนักงานหลังประกั         | идалтни                                       | หมายเลขโทรศัพท์มีผ                  | ลต่อการจ่าย                |                               |                                  |                 | เพยาน 💀 | Abo man in them         |    |
| 🗘 ตรวจสอบและยำ<br>บริการ  | นยันก เบอร์โทรศัพท์มือถือ *                   | 0849999999                          |                            | เบอร์โทรศัพท์                 | หากมีมากกว่า 1 เบอร์ให้ใส่ , คัน |                 |         |                         |    |
| Q 54 1940 / 11 5 1 81 1 1 | วันที่เข้ารับบริการ                           | 25/08/2564                          |                            | เวลา *                        | 20 : 03                          |                 |         |                         |    |
|                           | <sup>ม</sup> มูลก<br>ประเภทการเข้ารับบริการ * |                                     |                            |                               |                                  |                 |         |                         |    |
| 🖱 ประวัติ Authen (        | Code<br>บริการหลัก                            |                                     | กรุณาเลือก                 | บริการรอง                     | หม                               | ายเหตุ          |         |                         |    |
| 🗠 รายงาน                  | การตรวจคัดกรองโรคติดเชื้                      | D COVID-19                          |                            | คัดกรองโควิดแบบ Antigen       |                                  |                 |         | \$                      |    |
|                           |                                               |                                     |                            | คัดกรองโควิดอื่นๆ             |                                  |                 |         |                         |    |
|                           |                                               |                                     |                            | คัดกรองโควิดแบบ RTPCR         |                                  |                 |         |                         |    |
|                           | PP Fee Schedule                               |                                     |                            | PP Fee Schedule               |                                  |                 |         |                         |    |
|                           | การดูแลรักษาใน รพ.สนาม                        | ในชุมชน (Community Isolation)       |                            | การดูแลรักษาใน รพ.สนามในขุ    | รุมชน (Community Isolation)      |                 |         |                         |    |
|                           | การดูแลรักษาในที่พัก (Hon                     | ne Isolation)                       |                            | การดูแลรักษาในที่พัก (Home I  | Isolation)                       |                 | การดำ   | แนินการ                 |    |
|                           |                                               | การบันทึกข้อมูล                     |                            |                               |                                  |                 | ľ       | Ê                       |    |
|                           |                                               | - กรณีผู้ใช้งานต้องการ บันทึก(ร่าง) | เพื่อให้ระบบสร้างรายก      | ารที่มีสถานะ "รอยืนยัน" และจะ | ะกลับมา                          |                 |         |                         |    |
|                           | ปิด                                           | ดำเนินการบันทึกต่อ หรือแก้ไข/ลบข้   | อมูลในภายหลัง ให้คลิกที่   | ปุ่ม บันทึก(ร่าง)             | บันทึก(ร่าง) บันทึก∕             | ้ยืนยันส่ง      | 1       |                         |    |
|                           |                                               | - กรณีผู้ใช้งานต้องการ บันทึกและยืน | เย้นส่ง เพื่อให้ระบบสร้างร | รายการที่มีสถานะ "ยืนยันแล้ว" |                                  |                 | J       |                         |    |
| Type he                   | ere to search                                 | ให้คลิกที่ปุ่ม                      |                            |                               | 💶 🗐 🧊 🥏 82°F 🔨                   | 🗢 🖻 <i>(</i> (; | ¢») EN  | G 08:22<br>G 30/08/2021 | 5  |

#### สิปสย.

7 ครวจสอบและยืนอันการเข้ารับ สีการ

ค้มหา/แก้ไข ข้อมูลการรับบริการ
 ประวัติ Authen Code รายบตลล

< รายงาน

😑 ระบบตรวจสอบสิทธิและยืนยันการเข้ารับบริการ New Authen Code

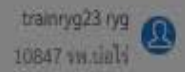

| เบอร์โทรศัพท์มือถือผู้เข้ารับ<br>บริการ/ญาติ * | กรอกเฉพาะด้วเลข                           | เบอร์โทรศัพท์ผู้เข้ารับบริกา<br>ญาติ | าร/ หากมีมากกว่า 1 เบอร์ให้ใส่ , คัน      |
|------------------------------------------------|-------------------------------------------|--------------------------------------|-------------------------------------------|
| วันที่เข้ารับบริการ                            | 14/10/2564                                | เวลา *                               | 22 : 42                                   |
| ประเภทการเข้ารับบริการ *                       | บริการหลัก                                | กรุณาเลือก                           | บริการรอง                                 |
|                                                | การตรวจ 🟮 การแจ้งเตือน                    |                                      | คัดกรองโควิดแบบ Antigen                   |
|                                                | ยืนยันการบันทึก                           |                                      | คัดกรองโควิดอื่นๆ                         |
|                                                | สีบอัน                                    | iãn.                                 | ศัตกรองโควิดแบบ RTPCR                     |
|                                                | PP Fee S                                  |                                      | PP Fee Schedule                           |
|                                                | การดูแลรักษาในชุมชน (Community Isolation) | Q                                    | การดูแลรักษาในชุมชน (Community Isolation) |
|                                                | การดูแลรักษาในที่พัก (Home Isolation)     | ۵                                    | การดูแลรักษาในที่พัก (Home Isolation)     |

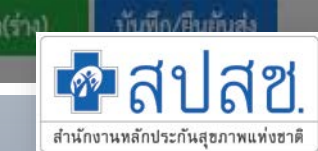

| 6 | New | Auth | Code |
|---|-----|------|------|
|---|-----|------|------|

บริการ

🗠 รายงาน

С

× +

e testing.nhso.go.t รูปแบบที่ 2. การยืนยันและพิสูจน์ตัวตน 🗖 สปสซ. การแนบไฟล์รูปภาพยืนยันตัวตนในระบบ สำนักงานหลังประกันสุดภาพแห่งชาติ 🕆 ตรวจสอบและยืนยันการเข้ารับ ตรวจสอบและยืนยันการเข้ารับบริการ Authen Code 🔍 ค้นหา/แก้ไข ข้อมูลการรับบริการ 🕑 ประวัติ Authen Code รายบุคคล ยืนยันตัวตนด้วยบัตร Smart Card
 เครื่องอ่านบัตร Smart Card 😋 คลิกเพื่อตรวจสอบ Agent อีกครั้ง 🖋 ไม่สามารถเชื่อมต่อ Smart Card ได้ โปรดดรวจ สอบ Agent ของท่านว่าท้างานอยู่หรือไม่ 🗿 ยืนยันตัวตนด้วยเลขประจำตัวประชาชน และรูปภาพ Q ค้นหา กรอกเลขประจำตัวประชาชน 13 หลัก 10xxxxxxx1523

🌆 New Auth Code

 $\rightarrow$ 

←

С  × +

testing.nhso.go.t

đ  $\times$ 

0

🗖 สปสช. สำนักงานหลักประกันสุขภาพแท่งชาติ

🕂 ตรวจสอบและยืนยันการเข้ารับ บริการ

🔍 ค้นหา/แก้ไข ข้อมูลการรับบริการ

🕑 ประวัติ Authen Code รายบุคคล

🗠 รายงาน

| การยืนยันและพิสูจนํตัวตน          |  |
|-----------------------------------|--|
| การแนบไฟล์รูปภาพยืนยันตัวตนในระบบ |  |

#### ข้อมูลรายละเอียดบุคคล

| เลขประจำตัว<br>ประชาชน |
|------------------------|
| ชื่อ-นามสกุล           |
| เดือนปีเกิด            |
| สิทธิหลัก              |
| ที่อยู่                |
|                        |

| AA                                  | เพศ        | หญิง                 |
|-------------------------------------|------------|----------------------|
| กรกฎาคม 2530                        | อายุ       | 34 ปี 1 เดือน 17 วัน |
| (UCS) สิทธิหลักประกันสุขภาพแห่งชาติ | ສີ່ທຣີຍ່ອຍ | ช่วงอายุ 12-59 ปี    |

บ้านเลขที่ 122 หมู่ 05 หมู่บ้าน กุดตะกาบ ตำบล วาริชภูมิ อำเภอ วาริชภูมิ จังหวัด สกลนคร

#### ข้อมูลพิสูจน์ตัวตน \*

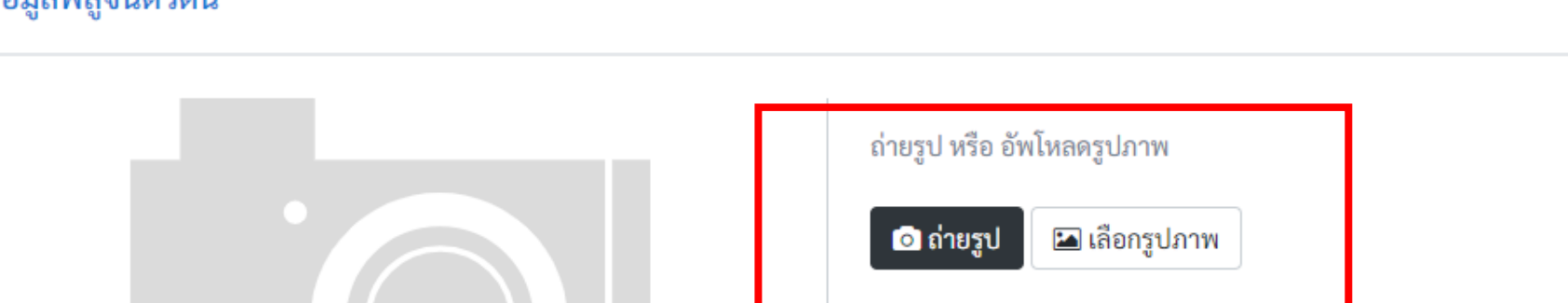

| New Auth Code × +                                                        |                                                         | o –                                                                                 |
|--------------------------------------------------------------------------|---------------------------------------------------------|-------------------------------------------------------------------------------------|
| → C ☆ ■ authenservice.nhs ▲ สปสช.<br>สะมัยามส์โรระโมชุมามน์แรงไ          | การยืนยันและพิสูจน์ตัวตน<br>การแนบไฟล์รูปภาพยืนยันตัวตน | ໃนระบบ                                                                              |
| ตรวจสอบและยืนยันการเข้ารับ<br>การ                                        | ที่อยู่                                                 |                                                                                     |
| ค้นหา/แก้ไข ข้อมูลการรับบริการ<br>ประวัติ Authen Code รายบุคคล<br>รายงาน | ข้อมูลพิสูจน์ตัวตน*                                     | ถ่ายรูป หรือ อัพโหลดรูปภาพ                                                          |
| <                                                                        | ค้องพิสูจน์ตัวตนให้ชัดเจน (รูปหน้าประชาชน)              | งพลูงนตรตน ควรเบนรูบทถายเหเหนหนาและบตรบระชาชนของผูท<br>พร้อมถือบัตรประจำตัวประชาชน) |

ŵ

4

ជ្<del>ន</del> បទិព

Q

2

\*

×

٥

| New Auth Code                 | × ສາຍາ                        | รถขอ Authon (                                                             | ้องส่วาพร้อง                                         | ູ່ມັນໃສ້ໃນທະລາ                                 | ยตบริการใบ 1 กับ                                                                                                    |                | 0              | - 0                   | ×    |
|-------------------------------|-------------------------------|---------------------------------------------------------------------------|------------------------------------------------------|------------------------------------------------|----------------------------------------------------------------------------------------------------|----------------|----------------|-----------------------|------|
| ← → C ☆ ●                     | testing.nhs                   | ande Authen C                                                             | LOUE MID                                             |                                                |                                                                                                    | 07             | ☆              | 혽 ข้อมิดพล-           | ומ   |
| <b>คล ปล</b>                  | ข้อมูลการเข้ารับบริการ<br>*** | ามายเลขโทรศัพท์มีผ                                                        | ลต่อการจ่าย                                          | ]                                              |                                                                                                    |                | มพยาบ ะ        | 8-4-130               | 2    |
| 🕂 ตรวจสอบและยืนยันเ<br>บริการ | 1 เบอร์โทรศัพท์มือถือ *       | 0849999999                                                                |                                                      | เบอร์โทรศัพท์                                  | หากมีมากกว่า 1 เบอร์ให้ใส่ , คัน                                                                                                    |                |                |                       | ^    |
| 0. ดับหา/แก้ไขเข้อบออ         | วันที่เข้ารับบริการ           | 25/08/2564                                                                | <b>m</b>                                             | เวลา *                                         | 20 : 03                                                                                                    |                |                |                       |      |
|                               | ประเภทการเข้ารับบริการ *      |                                                                           |                                                      |                                                |                                                                                                    |                |                |                       |      |
| 🕒 ประวัติ Authen Code         | <sup>อ</sup><br>บริการหลัก    |                                                                           | กรุณาเลือก                                           | บริการรอง                                      | หมา                                                                                                    | ยเหตุ          |                |                       |      |
| 🗠 รายงาน                      | การตรวจคัดกรองโรคติดเชื้อ     | COVID-19                                                                  |                                                      | คัดกรองโควิดแบบ Antigen                        |                                                                                                    |                |                | \$                    |      |
|                               |                               |                                                                           |                                                      | คัดกรองโควิดอื่นๆ                              |                                                                                                    |                |                |                       |      |
|                               |                               |                                                                           |                                                      | คัดกรองโควิดแบบ RTPCR                          |                                                                                                    |                |                |                       |      |
|                               | PP Fee Schedule               |                                                                           |                                                      | PP Fee Schedule                                |                                                                                                    |                |                |                       |      |
|                               | การดูแลรักษาใน รพ.สนามใ       | นชุมชน (Community Isolation)                                              |                                                      | การดูแลรักษาใน รพ.สนามในขุ                     | รุมชน (Community Isolation)                                                                                                    |                |                |                       |      |
|                               | การดูแลรักษาในที่พัก (Hom     | e Isolation)                                                              |                                                      | การดูแลรักษาในที่พัก (Home I                   | Isolation)                                                                                                    |                | การดำ          | าเนินการ              |      |
|                               |                               | การบันทึกข้อมูล<br>- กรณีผู้ใช้งานต้องการ บันทึก(ร่าง)                    | เพื่อให้ระบบสร้างรายก                                | ารที่มีสถานะ "รอยืนยัน" และจะ                  | ะกลับมา                                                                                                    |                | C              |                       |      |
|                               | ปิด                           | ดำเนินการบันทึกต่อ หรือแก้ไข/ลบข้อ<br>- กรณีผู้ใช้งานต้องการ บับทึกและยืบ | อมูลในภายหลัง ให้คลิกที่<br>ยับส่ง เพื่อให้ระบบสร้าง | ปุ่มบนพก(ราง)<br>รายการที่มีสถานะ "ยืบยับแล้ว" | บันทึก(ร่าง) บันทึก/ยื                                                                                                    | ่นยันส่ง       |                |                       |      |
| Type here t                   | to search                     | ให้คลิกที่ปุ่ม <u>บันทึก/ยืนยันส่ง</u>                                    | Gwein enderige o deig In.                            |                                                | Image: Image: Image | s 🖻 <i>(</i> . | <b>⊲</b> ») EN | 08:22<br>G 30/08/2021 | - 75 |

#### **ส**ปสข.

historic dage and well

ยกเล็ก

ริ/ ตรวจสอบและยืนอันการเข้าร้ บริการ

< ค้นหา/แก้ไข ข้อมูลการรับบริการ

A gritanu

= ระบบตรวจสอบสิทธิและยืนยันการเข้ารับบริการ New Authen Code

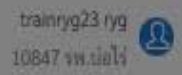

| รศัพท์มือถือผู้เข้ารับ<br>ญาติ | กรอกเฉพาะตัวเลข                           | เบอร์โทรศัพท์ผู้เข้ารับบริกา<br>ญาติ | ร/ หากมีมากกว่า 1 เบอร์ให้ใส่ , คัน       |
|--------------------------------|-------------------------------------------|--------------------------------------|-------------------------------------------|
| เร็บบริการ                     | 14/10/2564                                | เวลา *                               | 22 : 42                                   |
| หการเข้ารับบริการ *            | บริการหลัก                                | กรุณาเลือก                           | บริการรอง                                 |
|                                | การตรวจ 0 การแจ้งเตือน                    |                                      | คัดกรองโควิดแบบ Antigen                   |
|                                | ยืนยันการบันที                            | n.                                   | คัดกรองโควิดอื่นๆ                         |
|                                | ยืนยัน                                    | ยกเลิก                               | คัดกรองโควิดแบบ RTPCR                     |
|                                | PP Fee S                                  |                                      | PP Fee Schedule                           |
|                                | การดูแลรักษาในชุมชน (Community Isolation) | Ō                                    | การดูแลรักษาในชุมชน (Community Isolation) |
|                                | การดูแลรักษาในที่พัก (Home Isolation)     | O                                    | การดูแลรักษาในที่พัก (Hame Isolation)     |

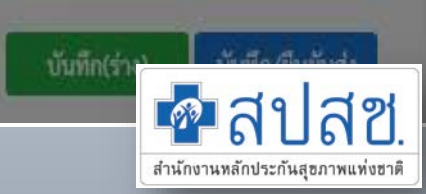

ในกรณีที่ไม่มีบัตรประชาชน หน่วยบริการสามารถใช้การยืนยันตัวตนแทนผู้เข้ารับบริการโดยผู้ปกครอง ผู้ดูแล ผู้รับรอง วิธีการคือให้กรอกเลขประจำตัว 13 หลักของผู้เข้ารับบริการ จากนั้นเลือกเหตุผลในการไม่ยืนยันตัวตนด้วยตัวเอง เช่น เกิด อุบัติเหตุฉุกเฉิน หมดสติ บัตรประชาชนไม่มีชิพการ์ด อายุต่ำกว่า 7 ปี เป็นต้น จากนั้นให้เสียบบัตรประจำตัวประชาชนของผู้รับรองเข้ากับเครื่องอ่านแล้วกด "ตรวจสอบข้อมูลจากบัตร Smart Card" ระบบจะให้เลือกว่าเป็นผู้ปกครอง ผู้ดูแล หรือผู้รับรอง กดเลือกบริการที่จะให้บริการ ในกรณีผู้รับรองก็ไม่พกบัตรประชาชนมาด้วย ให้ใช้วิธีการยืนยันตัวตนด้วยเลขประจำตัวประชาชนและรูปภาพ โดย ถ่ายรูปผู้รับรองแทนพร้อมกับบัตรอื่นๆเพื่อยืนยันตัวตน

| 💻 อเมอเม.                              | 44 0 0 814 9 7610 0 61 810 66510 0 KO KI FI | abu ta u u att ta tien muuteri coue                          |           |                                          | 02462 รพ.สต.กุดเวียน |
|----------------------------------------|---------------------------------------------|--------------------------------------------------------------|-----------|------------------------------------------|----------------------|
| 殳 ตรวจสอบและยืนยันการเข้ารับ<br>มริการ | Home / Authen Code / เข้ารับบริก            | าร Authen Code                                               |           |                                          |                      |
| Uarria                                 |                                             |                                                              |           |                                          |                      |
| 🔍 ค้นหา/แก้ไข ข้อมูลการรับบริการ       | ยืนยันตัวตนโดยผู้เข้ารับบริการ              | ยืนยันตัวตนแทนผู้เข้ารับบริการโดยผู้ปกครอง/ผู้ดูแล ผู้รับรอง | 2         |                                          |                      |
| ⊗ ค้นหา∕ลบรายการที่ยืนยันแล้ว          | ตรวจสอบและยืนยันการเข้ารับบริ               | การ Authen Code                                              |           |                                          |                      |
| 🕒 ประวัติ Authen Code รายบุคคล         | ยืนยันตัวตนแทนผ้เข้ารับบริการโ              | ้ดย ผ้ปกครอง/ผ้ดแล หรือ ผู้รับรอง (เจ้าหน้าที่)              |           |                                          |                      |
| 🗠 รายงาน 💉                             | กรอกเลขประจำตัวประชาชน 13<br>มริการ         | หลัก ของผู้เข้ารับ 120                                       | Q ค้นหา   | 3                                        |                      |
| Token <                                | Ualita                                      |                                                              |           |                                          |                      |
|                                        |                                             |                                                              |           |                                          |                      |
|                                        | ข้อมูลรายละเอียดบุคคล                       |                                                              |           |                                          |                      |
|                                        | เลขประจำตัวประชาชน                          | 12001                                                        |           |                                          |                      |
|                                        | ชื่อ-นามสกุล                                | อัมา                                                         | เพศ       | หญิง                                     |                      |
|                                        | เดือนปีเกิด                                 | กันยายน 2543                                                 | อายุ      | 22 î                                     |                      |
|                                        | สิทธิหลัก                                   | (SSS) สิทธิประกันสังคม                                       | สิทธิย่อย | สิทธิเบิกกองทุนประกันสังคม (ผู้ประกันตน) |                      |
|                                        | รพ. รักษา(ประกันสังคม)                      | รพ.                                                          |           |                                          |                      |
|                                        | เหตุผลการไม่ยืนยันตัวตนด้วย<br>ตนเอง *      | ทหารเกณฑ์/ผู้ต้องขัง ไม่พกบัตรประจำตัวประชาชน                | ÷ 4       |                                          |                      |
| <                                      |                                             |                                                              |           |                                          |                      |
| 87°F                                   |                                             | Q Search                                                     | . 0 🗈     | 🔨 🖸 ไหย                                  | ি এ× ■ 12:24 ④       |

| สำนักงานหลักประกันสุขภาพแห่งขาติ       | _                |                                                         |                                      |                                                         |                      |                     |                   |                                | 02462 ទ             | พ.สต.กุดเวียน 🕒                                 |
|----------------------------------------|------------------|---------------------------------------------------------|--------------------------------------|---------------------------------------------------------|----------------------|---------------------|-------------------|--------------------------------|---------------------|-------------------------------------------------|
| 公 ตรวจสอบและยืนยันการเข้ารับ<br>บริการ |                  | ข้อมูลผู้ปกครอง/ผู้ดูแล หรือ ผู้รับ                     | เรอง (เจ้าหน้าที่)                   | v vdy i v o i o i                                       | <b>੧</b> ₽ _ ਹ ਕੋ ਕੋ |                     | <b>१४ : १ २</b> २ | ات بر مان بر م                 | ude du              | -7                                              |
| 🔍 ค้นหา/แก้ไข ข้อมูลการรับบริการ       | $\neg$           | คลกทน กรณผูปกครอง/ผูดูแส<br>ราชการออกให้ที่มีรูปถ่ายและ | เ หรอ ผูรบรอง (เจ<br>เลข 13 หลักปราก | จาหนาท) เมแสดงบตร Smart Card<br>เฎอยู่ (ต้องระบุสาเหตุ) | เหแสดงบตรอนทห        | <u>ขางราชการออก</u> | เห เช่น ไปขับข    | เ บตรสวสดการแหงรฐ บตรคนพการ    | หนงสอเดนทาง หรอบตระ | นททาง                                           |
| 🛞 ค้นหา/ลบรายการที่ยืนยันแล้ว          |                  | เครื่องอ่านบัตร Smart Card                              | 🗲 ไม่สามารถเชื่อ<br>ทำงานอย่หรือไม่  | มต่อ Smart Card ได้ โปรดตรวจสอบ A                       | gent ของท่านว่า      | <b>2</b> ตรวจสอบ    | ข้อมูลจากบัตร     | Smart Card                     |                     | Λ                                               |
| ບ ประวัติ Authen Code รายบุคคล         |                  |                                                         | บ                                    |                                                         |                      |                     |                   |                                |                     | 4                                               |
| ี รายงาน <                             | ſ                |                                                         |                                      |                                                         |                      |                     |                   |                                |                     |                                                 |
| 🕼 Token 🗸 🗸                            |                  | ข้อมูลการเข้ารับบริการ                                  |                                      |                                                         |                      |                     |                   |                                |                     | 5                                               |
|                                        |                  | เบอร์โทรศัพท์มือถือผู้เข้ารับบริการ                     | ร/ญาติ *                             |                                                         |                      |                     |                   |                                |                     |                                                 |
|                                        |                  |                                                         |                                      | กรอกเฉพาะตัวเลข                                         |                      |                     |                   |                                |                     |                                                 |
|                                        | $\gamma_{\rm e}$ | เบอร์โทรศัพท์ผู้เข้ารับบริการ/ญาตั                      | i                                    | ของถึงของว่า 1.เมตรีให้ได้ ชั่น                         |                      |                     |                   |                                |                     |                                                 |
|                                        |                  | วันที่เข้ารับบริการ                                     |                                      | 13/01/2566                                              | เวลา *               | 12 .                | 00                |                                |                     |                                                 |
|                                        |                  |                                                         |                                      |                                                         |                      |                     |                   |                                |                     |                                                 |
|                                        |                  | HN                                                      |                                      |                                                         |                      |                     |                   |                                |                     |                                                 |
|                                        |                  | ประเภทการเข้ารับบริการ                                  |                                      | เข้ารับการรักษาทั่วไป                                   |                      |                     |                   |                                |                     |                                                 |
|                                        |                  | บริการ *                                                |                                      | บริการหลัก                                              |                      |                     | เลือก             | บริการรอง                      |                     |                                                 |
|                                        | N                |                                                         |                                      | เข้ารับบริการรักษาทั่วไป (OPD/                          | (IPD/ PP)            |                     |                   | เข้ารับบริการรักษาทั่วไป (OPD/ | IPD/ PP)            |                                                 |
| <                                      | $\sim$           |                                                         |                                      | Self Isolation                                          |                      |                     |                   | Self Isolation                 |                     |                                                 |
| ── 88°F<br>มีเมฆมาก                    |                  |                                                         |                                      | Q Search                                                | -                    | 0                   |                   | ,                              | า [ี] ไทย 🗟 ป× (เ   | <ul> <li>12:02</li> <li>13 ม.ค. 2566</li> </ul> |

| สำนักงานหลักประกันสุขภาพแห่งชาติ       |   |                                            |                                               |       | 02462 รพ.สต.กุดเวียน                          |
|----------------------------------------|---|--------------------------------------------|-----------------------------------------------|-------|-----------------------------------------------|
| 公 ตรวจสอบและยืนยันการเข้ารับ<br>บริการ |   | ข้อมูลการเข้ารับบริการ                     |                                               |       | _                                             |
| Q ค้นหา/แก้ไข ข้อมูลการรับบริการ       |   | เบอร์โทรศัพท์มือถือผู้เข้ารับบริการ/ญาติ * |                                               |       | 5                                             |
| ⊗ ค้นหา∕ลบรายการที่ยืนยันแล้ว          |   | 17. <i>4. 1990</i> a., a                   | กรอกเฉพาะตัวเลข                               |       |                                               |
| 🕒 ประวัติ Authen Code รายบุคคล         |   | เบอรเทรศพทผูเขารบบรการ/ญาต                 | หากมีมากกว่า 1 เบอร์ให้ใส่ , คั่น             |       |                                               |
| ่⊿ รายงาน                              | < | วันที่เข้ารับบริการ                        | 13/01/2566 เวลา * 12                          | : 00  |                                               |
| Token                                  | < | HN                                         |                                               |       |                                               |
|                                        |   | ประเภทการเข้ารับบริการ                     | เข้ารับการรักษาทั่วไป                         |       |                                               |
|                                        |   | บริการ *                                   | บริการหลัก                                    | เลือก | บริการรอง                                     |
|                                        |   |                                            | เข้ารับบริการรักษาทั่วไป (OPD/ IPD/ PP)       |       | เข้ารับบริการรักษาทั่วไป (OPD/ IPD/ PP)       |
|                                        |   |                                            | Self Isolation                                |       | Self Isolation                                |
|                                        |   |                                            | UCEP PLUS (ผู้ป่วยกลุ่มอาการสีเหลืองและสีแดง) |       | UCEP PLUS (ผู้ป่วยกลุ่มอาการสีเหลืองและสีแดง) |
|                                        |   |                                            | บริการฟอกเลือดด้วยเครื่องไตเทียม (HD)         |       | บริการฟอกเลือดด้วยเครื่องไตเทียม (HD)         |
|                                        | < | ยกเลิก                                     |                                               |       | 6 บันทึก(ร่าง) บันทึก/ยืนยันส่ง               |
| 87°F<br>มีแดดบางส่วน                   |   |                                            | 📕 🔍 Search 🔛 🔎 📮 💌 👰 I                        | •     | ^ 🖸 ไทย 🛜 ปี× 🗈 12:31<br>13 ม.ค. 2566         |

#### ด้นหา/แก้ไข ข้อมูลการรับบริการ

เป็นขั้นต<sup>้</sup>อนการใช้งานฟังก์ชันค้นหา/แก้ไข หรือ ลบ รายการข้อมูลการเข้ารับบริการ Authen Code ซึ่งระบบจะ

มีตัวเลือกเงื่อนไขการค้นหา สำหรับให้ผู้ใช้งานระบุเงื่อนไขการค้นหาที่ต้องการ เพื่อให้ใช้งานง่ายและสะดวกในการสืบค้น

| 52 ตรวจสอบและขึ้นขั้นการเข้ารับ<br>บริการ | ข้อมูลการเ    | เข้ารับบริการ Authen Code                                                                                |                                        |                                                                              |                                                |                     |
|-------------------------------------------|---------------|----------------------------------------------------------------------------------------------------|----------------------------------------|------------------------------------------------------------------------------|------------------------------------------------|---------------------|
| 0. ลับหว/แก๊ไซ ข้อหลุกวรรับกรีการ         | เลขประจำ      | <b>ท</b> ัวประชาชน 13 หลัก                                                                               |                                        | วันที่เข้ารับบริการ เริ่มต้น                                                 | สิ้นสุด                                        | .11                 |
| · · · · · · · · · · · · · · · · · · ·     |               |                                                                                                    |                                        | วา/คล/ปปปป                                                                   | 1 วา/คค/ปปปป                                   | m                   |
| ) ประวัติ Authen Code รายบุคคล            | ประเภทกา      | ารเข้ารับบริการ                                                                                          |                                        | สถานะการบันพึกข้อมูล                                                         |                                                |                     |
| 2 รายงาน                                  | เลือกทั้ง     | หมด                                                                                                    | \$                                     | เลือกทั้งหมด                                                                 |                                                | ÷                   |
|                                           | นลการอับ      | หาดามเมือนไขรายการที่ 1 - 7 อากทั้งหมด                                                                   | ล 7 รายการ                             |                                                                              |                                                |                     |
|                                           | ผลการคัน      | หาตามเงื่อนไขรายการที่ 1 - 7 จากทั้งหมเ<br>ลำดับ เลขประจำตัวประชาชน                                      | ค 7 รายการ<br>ชื่อ-นามสกล              | วันและเวลาที่เข้ารับบริการ                                                   | สถานะการบันทึกข้อมล                            | การดำเนินกา         |
|                                           | ผลการคัน<br>ส | หาตามเงื่อนไขรายการที่ 1 - 7 จากทั้งหมง<br>ลำดับ เลขประจำตัวประชาชน<br>1 10xxxxxxxx1523                  | ล 7 รายการ<br>ชื่อ-นามสกุล<br>AA       | วันและเวลาที่เข้ารับบริการ<br>25/8/2564 20:03:57 น.                          | สถานะการบันทึกข้อมูล<br>รอยินยัน               | การคำเนินกา<br>เฮ 👔 |
|                                           | ผลการคัน<br>ส | หาตามเงื่อนไขรายการที่ 1 - 7 จากทั้งหม<br>ลำดับ เลขประจำตัวประชาชน<br>1 10xxxxxxx1523<br>2 10xxxxxxx1524 | a 7 รายการ<br>ชื่อ-นามสกุล<br>AA<br>BB | วันและเวลาที่เข้ารับบริการ<br>25/8/2564 20:03:57 น.<br>25/8/2564 11:39:58 น. | สถานะการบันทึกข้อมูล<br>รอยินยัน<br>ยืนยันแล้ว | การคำเนินกา<br>เส 💿 |

### การแก้ไขข้อมูลการเข้ารับบริการ

| Parseneuuuuuuuuuuuuuuuuuuuuuuuuuuuuuuuuuuu                                                                                                    | 🔹 สปสช.                                    | ≡ 581    | เลขประจำดัวประชาชน<br>ชื่อ-นามสกล                                             |                                                  | (79)                        | ชาย                                                                                                   | trai<br>1084          | กรฐ23 กรฐ<br>7 รพ.บอไป |
|----------------------------------------------------------------------------------------------------|--------------------------------------------|----------|-------------------------------------------------------------------------------|--------------------------------------------------|-----------------------------|----------------------------------------------------------------------------------------------------|-----------------------|------------------------|
| •         •         •         •         •         •         •         •         •         •         •         •         •         •         •         •         •         •         •         •         •         •         •         •         •         •         •         •         •         •         •         •         •         •         •         •         •         •         •         •         •         •         •         •         •         •         •         •         •         •         •         •         •         •         •         •         •         •         •         •         •         •         •         •         •         •         •         •         •         •         •         •         •         •         •         •         •         •         •         •         •         •         •         •         •         •         •         •         •         •         •         •         •         •         •         •         •         •         •         •         •         •         •         •         •         •         • | ป๊ะ ครวจสอบและยืนยันการเข้ารับ<br>มริการ   | Home /   | ,<br>เดือนปีเกิด<br>สิทธิทลัก                                                 |                                                  | ວາຍຸ<br>ສືກຮີບ່ວຍ           | 41 ปี 4 เดือน 24 วัน                                                                                  |                       |                        |
|                                                                                                    | 🤍 คันหา/แก้ไข ข้อมูลการรับบริการ           | ข้อ:     | ที่อยู่                                                                       |                                                  | อำเภอ เมือง                 | งสุรินทร์ จังหวัด สุรินทร์                                                                            |                       |                        |
| ช่าง       เมอร์โหรศัพท์มีอถือผู้เข้า<br>รับบริการ ญาติ *       เกรอแมพายพัวแขข       เมอร์โหรศัพท์ผู้ผู้เข้ารับ       หากมีมากกว่า 1 เมอร์โท้ไส่, คัน         รับบริการ ญาติ *       (โรโมกร Austit)       เมิการ เมอร์โหรศัพท์ผู้ผู้เข้ารับ       หากมีมากกว่า 1 เมอร์โท้ไส่, คัน         รับที่เข้ารับบริการ       14/10/2564       เมลา *       22 : 42         ประเทศการเข้ารับบริการ *       -       -         บระเทศการเข้ารับบริการ *       -         การครวจศักราองโรคติดเชื้อ COVID-19       คัดกรองโควิดยันๆ         ทารครวจศักราองโรคติดเชื้อ COVID-19       คัดกรองโควิดยันๆ         ทักศรองโควิดยัน       คัดกรองโควิดยัน         PP Fee Schedule       PP Fee Schedule                                                                                                    | ⊙ ประวัติ Authen Code รายบุคคล<br>∠ รายงาน | เลข<br>5 | ข้อมูลการเข้ารับบริการ                                                        |                                                  |                             |                                                                                                    | ล<br>/ดด/ปปปป         |                        |
| ประเภทการเข้ารับบริการ •         บริการหลัก         กรุณาเลือก         บริการรอง           การครวจศัดกรองโรคติดเชื้อ COVID-19          คัดกรองโควิดแบบ Antigen           ด         คัดกรองโควิดแบบ Antigen            ด         คัดกรองโควิดแบบ Antigen            ด              ด                                                                                                    |                                            | Us:      | เนอร์โทรศัพท์มือถือผู้เข้า<br>รับบริการ/ญาติ *<br>วันที่เข้ารับบริการ         | กรอกเฉพาะด้วเลข<br>ใช้โนการ Audit)<br>14/10/2564 | เบอร์โท<br>บริการ<br>เวลา * | ารศัพท์ผู้เข้ารับ<br>/ญาติ<br>22 : 42                                                                 |                       | •                      |
| ин         ицинон         оннтрак           иан         практи         оннтрак           иан         нан         оннтрак           практи         нан         оннтрак           он         наповой         нан           он         наповой         оннтрак           он         наповой         оннтрак           он         наповой         онтрак      <                                        |                                            |          | ประเภทการเข้ารับบริการ *                                                      |                                                  | 2532 232                    | uñoses a                                                                                              |                       |                        |
| PP Fee Schedule PP Fee Schedule                                                                                                    |                                            | Ha       | การตรวจคัดกรองโรคติดเชื้อ CC                                                  | DVID-19                                          |                             | คัดกรองโควิตแบบ Antigen<br>คัดกรองโควิตอื่นๆ<br>คัดกรองโควิตแบบ RTPCR                                 | บันทึกข้อมูล การคำเนิ | มการ                   |
| การดูแลรักษาในชุมชน (Community Isolation)                                                                                                    |                                            |          | PP Fee Schedule<br>การดูแลรักษาในชุมชน (Comm<br>การดูแลรักษาในที่พัก (Home Is | unity Isolation)<br>solation)                    |                             | PP Fee Schedule<br>การดูแลรักษาไมชุมชน (Community Isolation)<br>การดูแลรักษาไมที่พัก (Home Isolation) | นยัน                  | 3                      |

ปิด

#### การลบข้อมูลการเข้ารับบริการ

1

| รวจสอบและขึ้นขั้นการเข้ารับ<br>เ | ข้อมูลการเข้ารั             | ับบริการ Authen Code                                                                           |                                        |                                                                              |                                                |                     |
|----------------------------------|-----------------------------|------------------------------------------------------------------------------------------------|----------------------------------------|------------------------------------------------------------------------------|------------------------------------------------|---------------------|
| จันหา/แก้ไข ข้อมูลการวับบริการ   | ลขประจำตัว <mark>ป</mark>   | ระชาชน 13 หลัก                                                                                 |                                        | วันที่เข้ารับบริการ เริ่มต้น                                                 | สิ้นสุด                                        |                     |
|                                  |                             |                                                                                                |                                        | วา/ดด/ปปปป                                                                   | 1 วว/คค/ปปปป                                   | m                   |
| ะวัติ Authen Code รายบุคคล       | ประเภทการเช้                | ารับบริการ                                                                                     |                                        | สถานะการบันพึกข้อมูล                                                         |                                                |                     |
| ยงาน                             | เลือกทั้งหมด                |                                                                                                | •                                      | เลือกทั้งหมด                                                                 |                                                | ÷                   |
|                                  | Napasouna                   | านเรื่อนไขเราขอารที่ 1 - 7 อาจนั้งหมะ                                                          | 7 500005                               |                                                                              |                                                |                     |
|                                  | ผลการค้นหาต<br><b>ลำดับ</b> | ามเงื่อนไขรายการที่ 1 - 7 จากทั้งหมด<br>ม เลขประจำตัวประชาชน                                   | า 7 รายการ<br>ชื่อ-นามสกุล             | วันและเวล <mark>าที่เข้</mark> ารับบริการ                                    | สถานะการบันทึกข้อมูล                           | การคำเนินกา         |
|                                  | ผลการค้นหาต<br>ลำดับ<br>ุ 1 | ามเงื่อนไขรายการที่ 1 - 7 จากทั้งหมด<br>ม เลขประจำตัวประชาชน<br>10xxxxxxx1523                  | า 7 รายการ<br>ชื่อ-นามสกุล<br>AA       | วันและเวลาที่เข้ารับบริการ<br>25/8/2564 20:03:57 น.                          | สถานะการบันทึกข้อมูล<br>รอยินยัน               | การคำเนินกา<br>เส 💼 |
|                                  | ผลการคันหาต<br>สำคั<br>วุ่า | ามเงื่อนไขรายการที่ 1 - 7 จากทั้งหมด<br>ม เลขประจำตัวประชาชน<br>10xxxxxxx1523<br>10xxxxxxx1524 | า 7 รายการ<br>ชื่อ-นามสกุล<br>AA<br>BB | วันและเวลาที่เข้ารับบริการ<br>25/8/2564 20:03:57 น.<br>25/8/2564 11:39:58 น. | สถานะการบันทึกข้อมูล<br>รอยินยัน<br>ยืนยันแล้ว | การคำเนินกา<br>เส   |

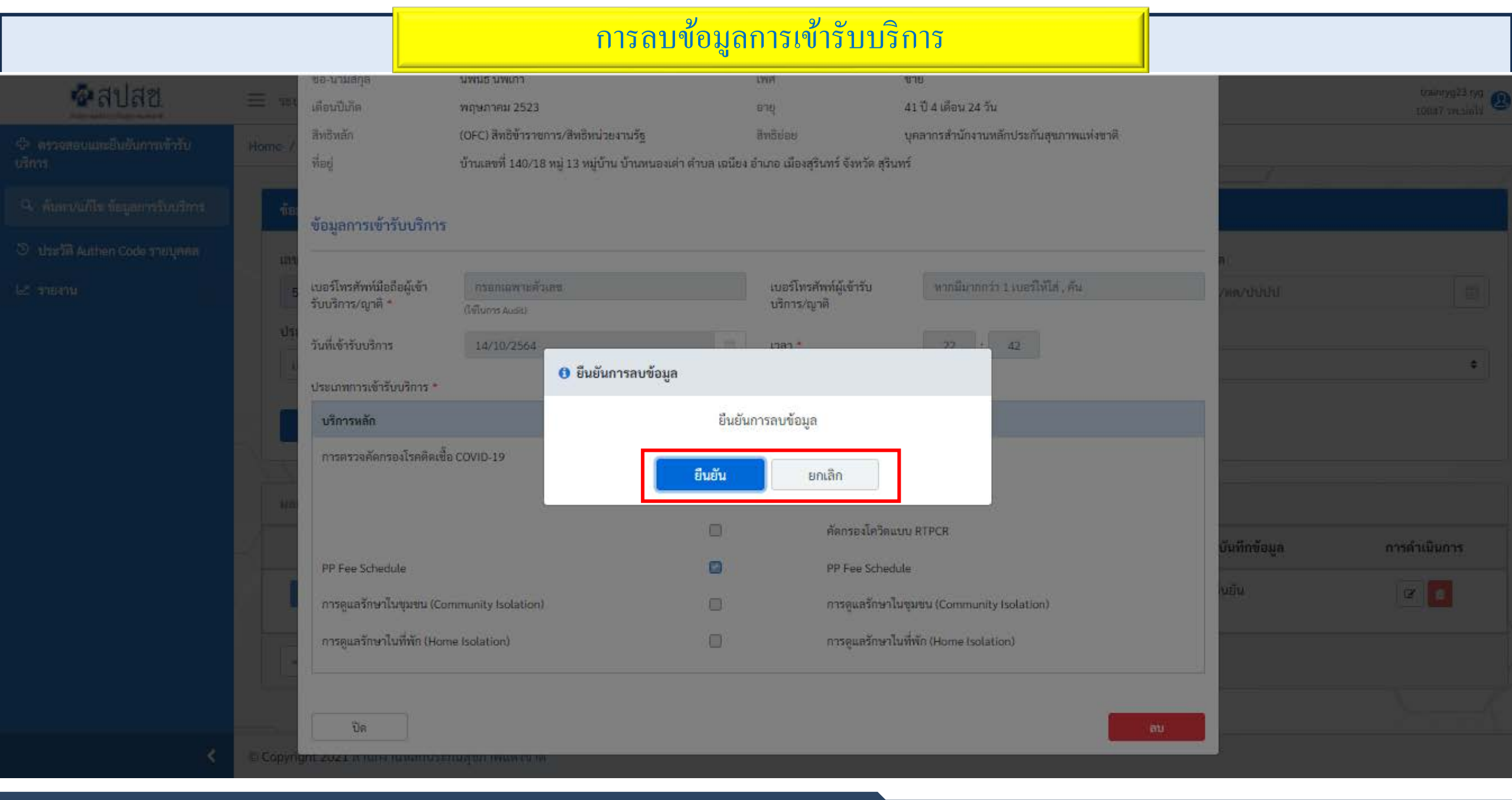

| new Auth Code 🗙 🗙                                                                                                    | ne Ne | ew Auth Code                 |                                                                      | × +                        |                |                                            |        |                | 0                 | - 6   | р |
|----------------------------------------------------------------------------------------------------|-------|------------------------------|----------------------------------------------------------------------|----------------------------|----------------|--------------------------------------------|--------|----------------|-------------------|-------|---|
| ← → C ☆ ● authenservic                                                                                                    | e.nh  | รายงาเ                       | ี่นรวมกา                                                             | เรขอ Authe                 | n Code ในทุก   | าๆช่องทางการ                               | สบันทึ | ก              | 10650 10000       |       |   |
| 母 ตรวจสอบและยืนยันการเข้ารับ<br>บริการ                                                                                                    |       | ส่งออก ecl                   | aim                                                                  |                            |                |                                            |        |                |                   |       |   |
| <ul> <li>ด้นหา/แก้ไข ข้อมูลการรับบริการ</li> <li>ประวัติ Authen Code รายบุคคล</li> </ul>                                                                                                    |       | เลขประจำเ                    | ตัวประชาชน 1                                                         | 3 หลัก                     |                | วันที่เข้ารับบริการ เริ่มต้น<br>03/08/2564 |        | สิ้นสุด<br>03/ | 08/2564           |       |   |
| ่⊾ รายงาน ∽<br>ส่งออก eclaim                                                                                                    |       | ประเภทกา<br>Q เลือก<br>Q ค้า | รเข้ารับบริการ<br>เประเภทการเข้ <sup>,</sup><br>น <mark>หา</mark> เก | ารับบริการ<br>คลียร์ข้อมูล | ~              |                                            |        |                |                   |       |   |
|                                                                                                    |       | ผลการค้นห                    | หาตามเงื่อนไขร                                                       | ายการที่ 1 - 10 จากทั้งหมด | 26 รายการ      |                                            |        |                | ดาวน์โหลดร        | ายงาน |   |
|                                                                                                    |       | ลำดับ                        | รหัสหน่วย                                                            | ชื่อหน่วย                  | เลขบัตร        | ชื่อ-สกุล                                  |        | หมู่           | หมู่บ้าน          |       |   |
|                                                                                                    |       | 1                            | 10686                                                                | รพ.พระนั่งเกล้า            | 10xxxxxxxx152  | 23 AA BB                                   |        | 01             | บ้านวัดแดง        | ไทรม้ |   |
|                                                                                                    |       | 2                            | 10686                                                                | รพ.พระนั่งเกล้า            | 10xxxxxxxxx152 | 24 CC DD                                   |        | 03             | บ้านคลองหลุมมะดัน | ไทรม้ | í |
| <hr/> <hr/> |       | 2                            | 10696                                                                | ระพ พระหย่าย กลัก          | 212040091254   | E อรัญญาณหายปี่อง                          |        | 02             |                   |       |   |

การพิสูจน์ตัวตนเพื่อยืนยันเข้ารับบริการ Authen Code ด้วย QR Code : เพิ่มเพื่อน LINE NHSO อัตโนมัติ

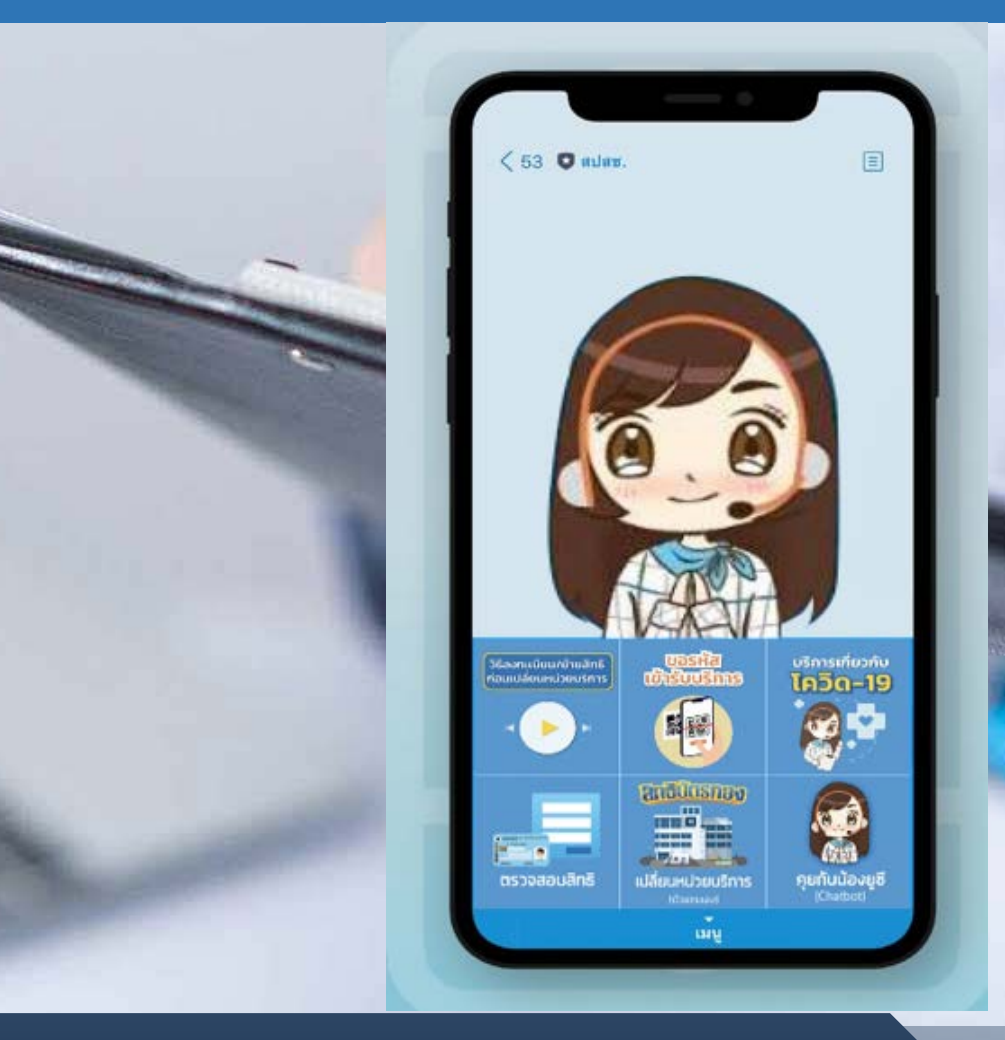

# สรุปขั้นตอนการขอพิสูจน์ตัวตนเข้ารับบริการ ผ่าน QR Code

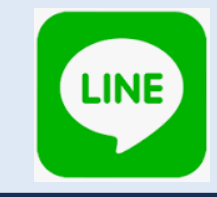

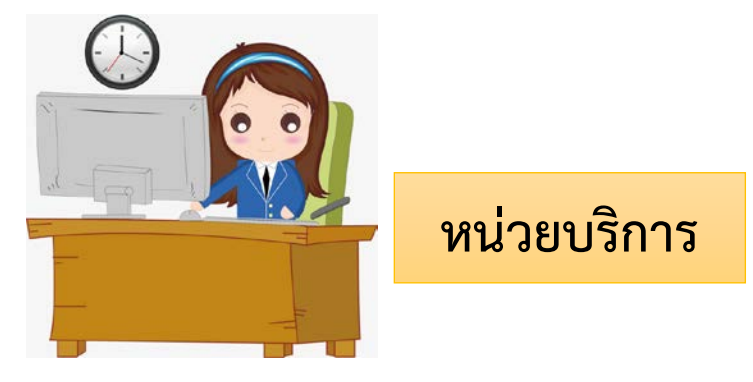

ผู้รับบริการ

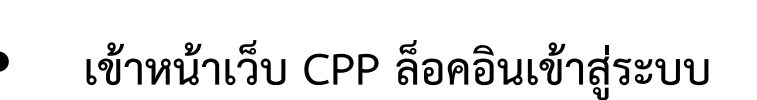

- กดเมนู "สร้าง QR Code"
- เลือกประเภทบริการ
- ดาว์นโหลดไฟล์ QR Code
- ติด QR Code หน้างาน ให้ผู้รับบริการสแกน เพื่อ Authen Code ตามประเภทรับบริการ

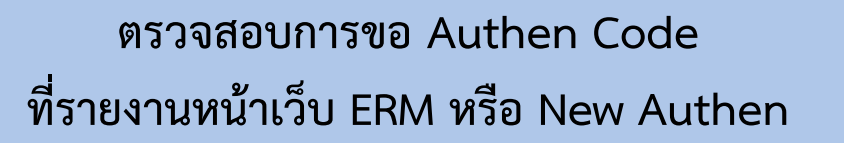

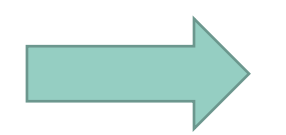

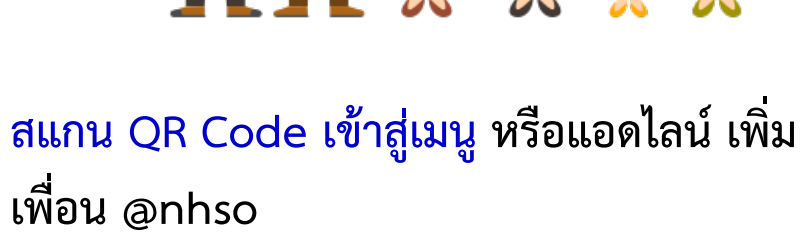

- กด "ยอมรับ" ข้อตกลง
- ใส่เลขบัตรประชาชน, เบอร์โทรศัพท์ กดปุ่ม "ถัดไป"
- กดปุ่ม "ยืนยัน"...บันทึกข้อมูลเรียบร้อย
- หน้าจอแสดงข้อมูลการเข้ารับบริการ

# **1.หน่วยบริการ เข้าหน้าเว็บไซต์ข้อมูลพื้นฐานหน่วยบริการ (CPP)** http://cpp.nhso.go.th/CPP/ เข้าสู่ระบบด้วย Username/Password กดปุ่ม "สร้าง QR CODE" <u>ตามประเภทรับบริการ</u>

| สปสย                                                                                                    | ซี่ะ                | อหน่วยบริการ | * พิมพ์ | สิ่งที่ต้องการค้นหาตามประเภทการค้นหา <b>ค้นหา เคลียร์</b>                    | Username, Password |
|----------------------------------------------------------------------------------------------------|---------------------|--------------|---------|------------------------------------------------------------------------------|--------------------|
| เพ็ญพรรณ<br>มุลผู้ใช้งาน<br>ญชีผู้ใช้ 49000122642<br>ค 12 - เขค 12 สงขลา<br><u>แสดงโปรไฟล์หน่วยบริการ</u><br>ออกจากระบบ | สร้าง QR Coc        | le           | sinor   |                                                                              | 4                  |
| പര                                                                                                    | 10082 : 3W.N ININIU |              | ะ11161  | OPD : เข้ารับการรักษาทั่วไป (OPD/IPD)<br>PG0010065 : คัดกรองโควีดแบบ Antigen | uani Qr Code       |
| estin QR CODE 2                                                                                                    |                     |              |         | PG0010066 : คัดกรองโควิดแบบ RTPCR                                            |                    |
|                                                                                                    |                     |              |         | PG0010067 : คัดกรองโควิดอื่นๆ                                                |                    |
|                                                                                                    |                     |              |         | PG0070001 : PP Fee Schedule                                                  |                    |
|                                                                                                    |                     |              |         | PG0080001 : การดูแลรักษาใน รพ.สนามในชุมชน (Community Is                      | olation)           |
|                                                                                                    |                     |              |         |                                                                              |                    |

#### นำภาพ QR Code ไปติดไว้ในพื้นที่ประชาสัมพันธ์ ให้ผู้รับบริการสแกน <u>ตามประเภทรับบริการ เพื่อพิสูจน์ตัวตนเข้ารับบริการ Authen Code</u>

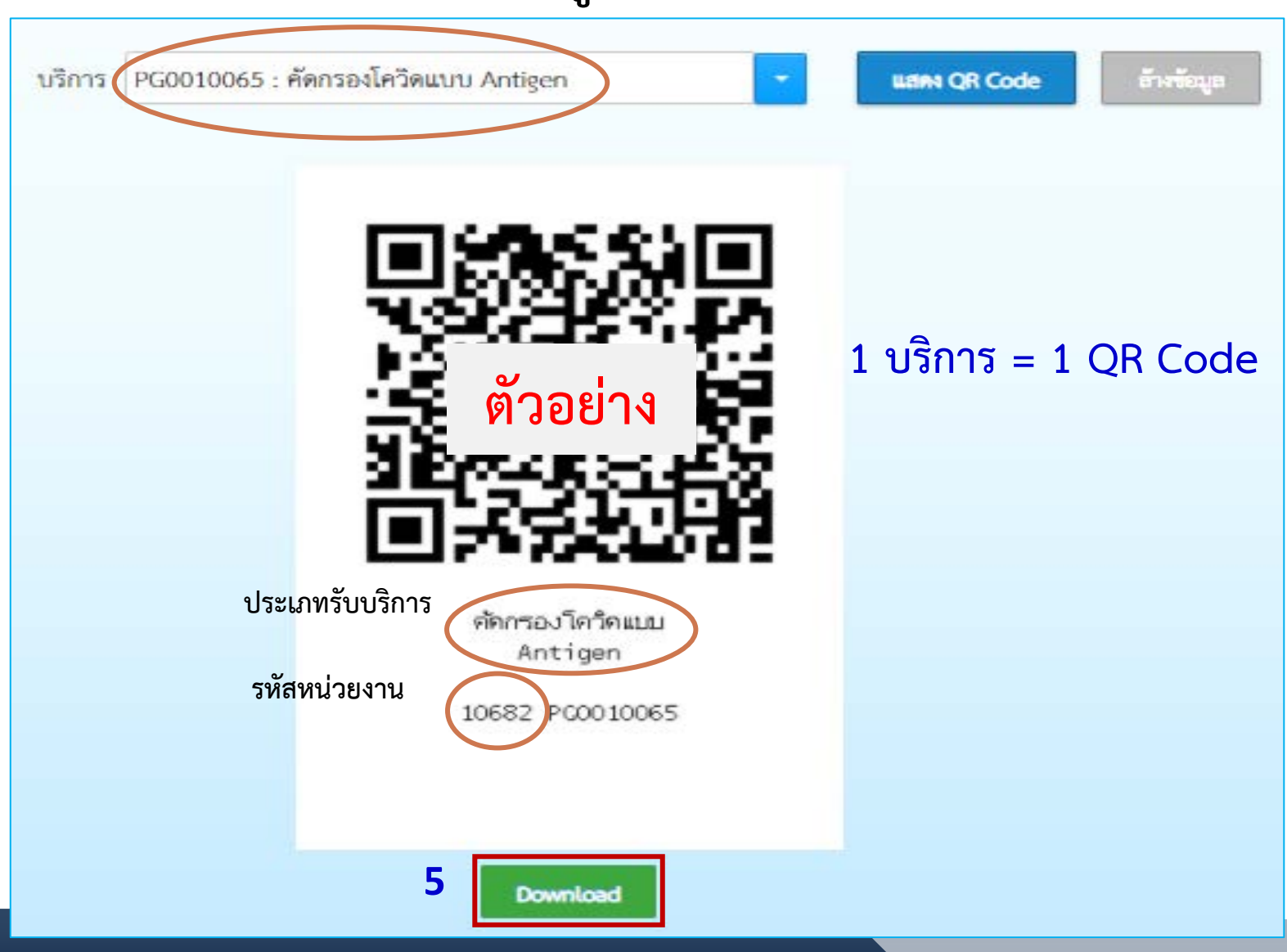

# วิธีการสแกน QR Code ของผู้รับบริการ

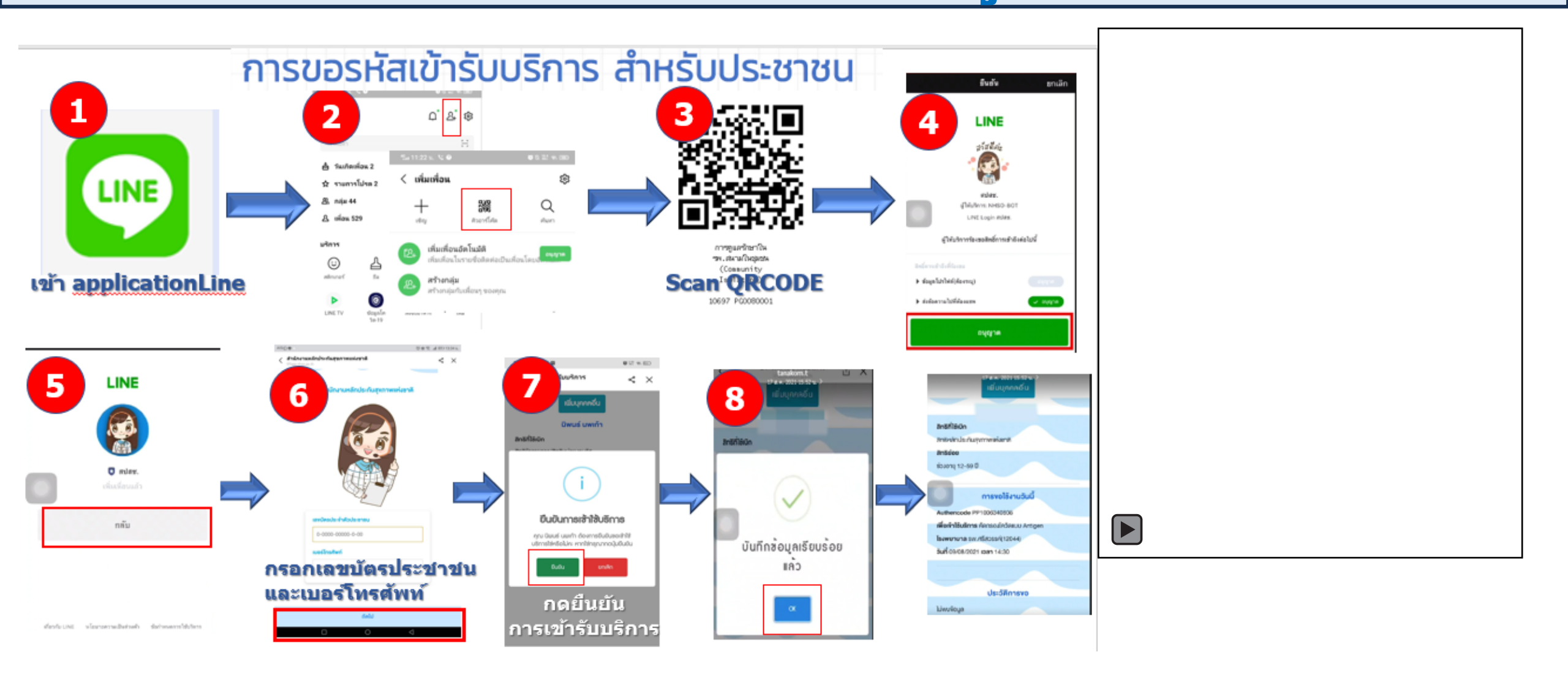

# แนวทางการยืนยันตัวตนผ่าน Mobile Application (Authenticatio

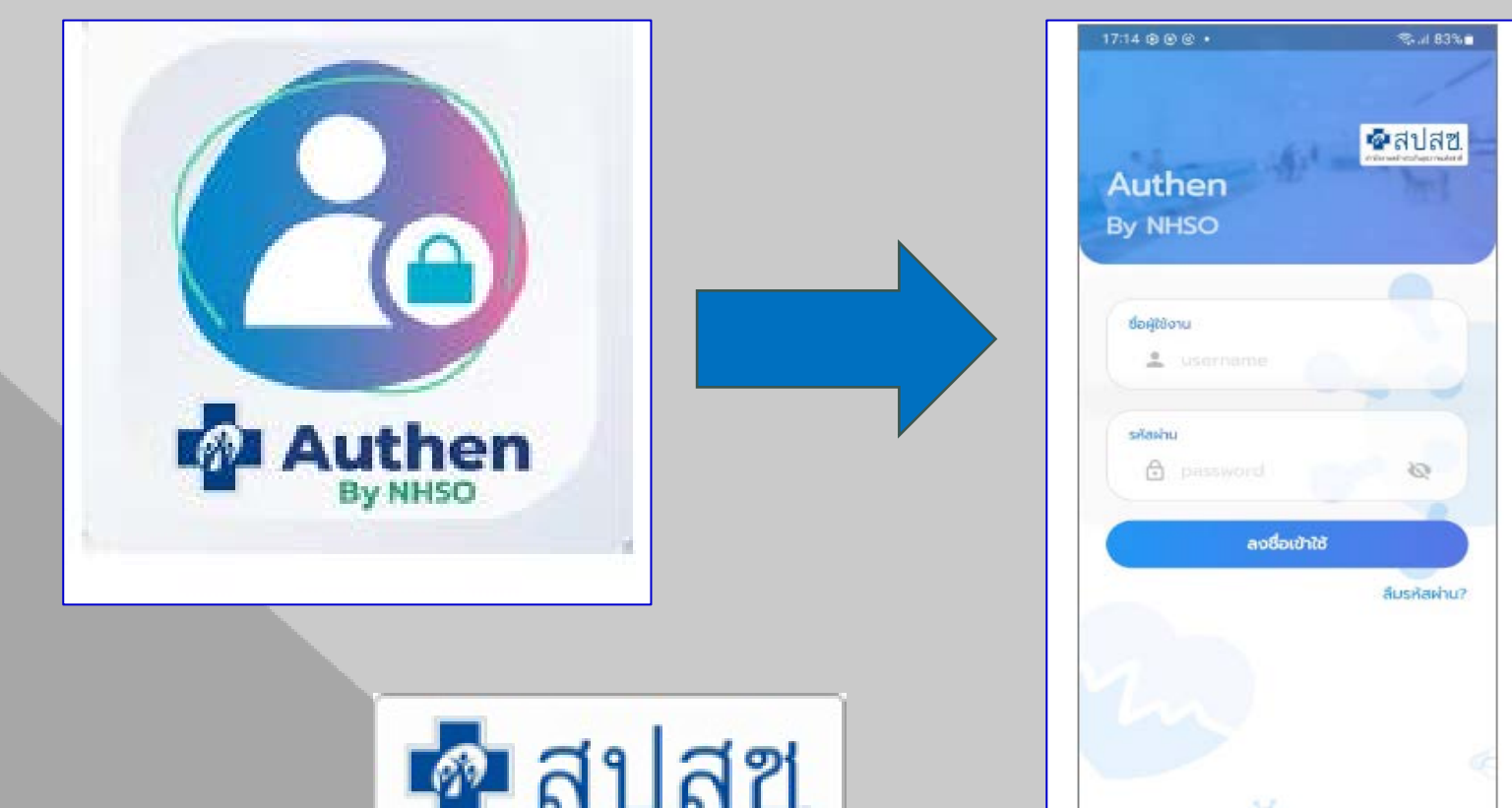

รายละเอียด การยืนยันตัวตนผ่าน Mobile Application (Authentication)

Ĵ

- Authen By NHSO on Android
- Spec Smart card Reader
- USB 2.0 CCID1
- ISO/IEC 7816, EMV2 2000

รองรับ Android 10 ขึ้นไป ที่เปิดตัว September 3, 2019 https://en.wikipedia.org/wiki/Android\_version\_history

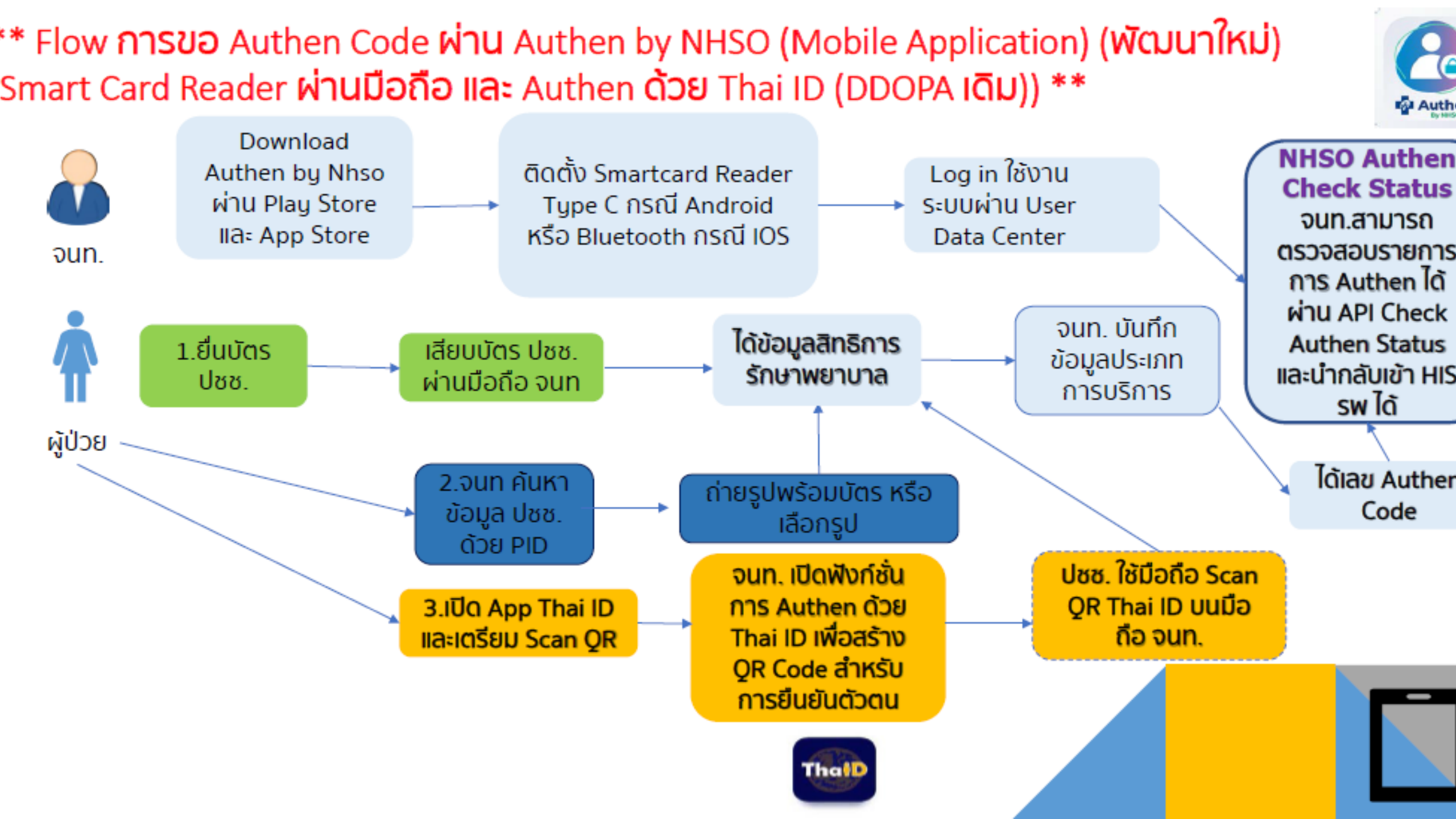

# Authen BY NHSO

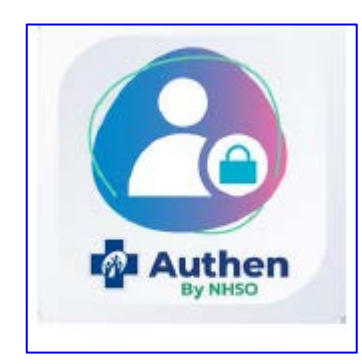

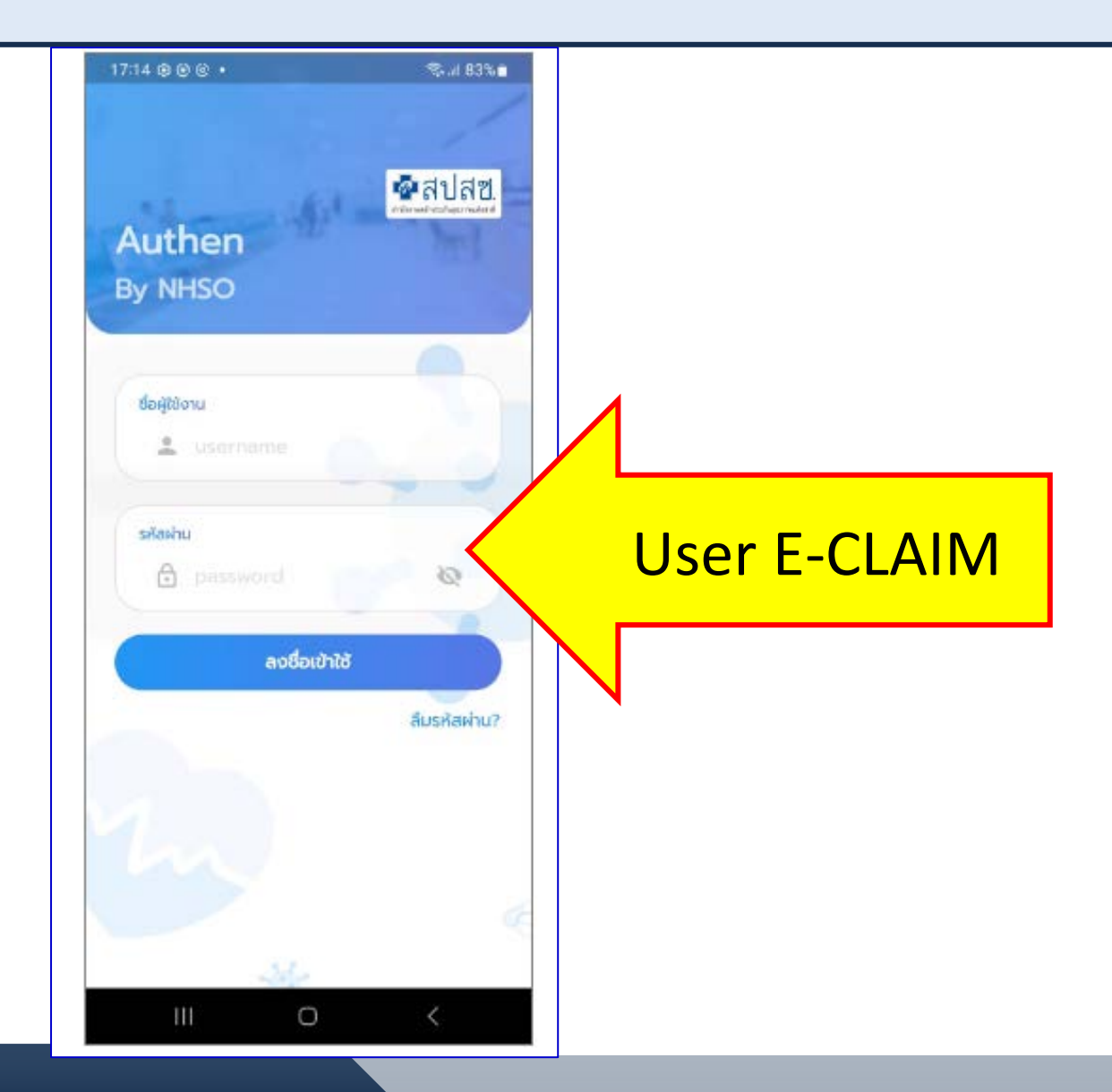

# หน้าหลักโปรแกรม

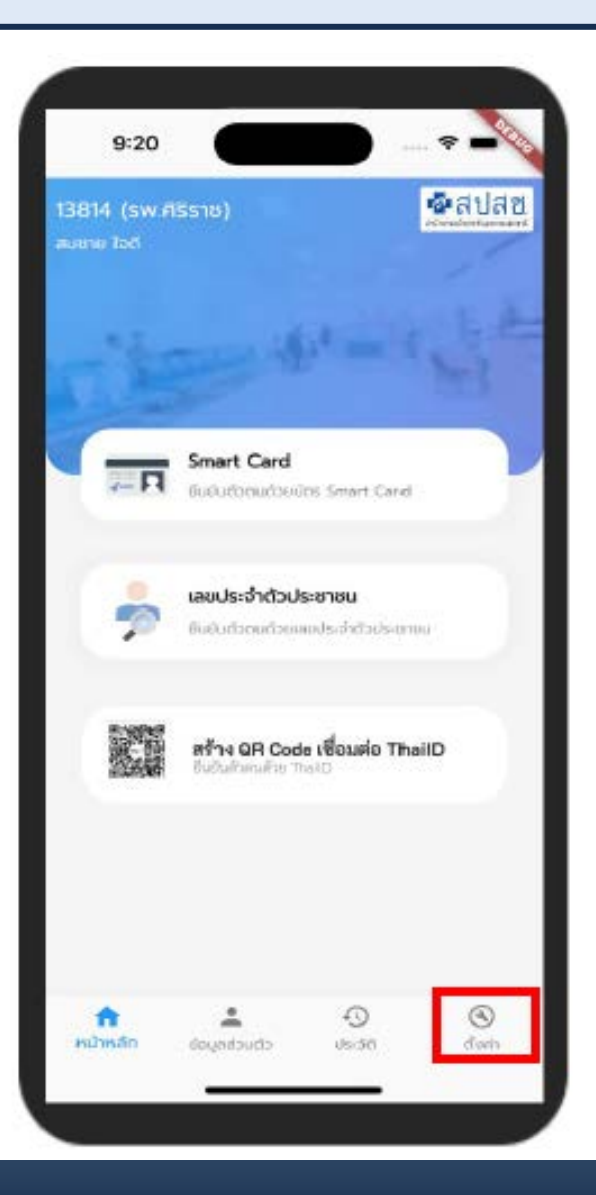

| 17:15 🖻 🕸 😌 🔸                             | Stati 83%∎      |
|-------------------------------------------|-----------------|
| ตั้งค่า                                   |                 |
| [↑] ลังค์ไปชังระบบ New Authen Code        |                 |
| <li>แกียวกับซอฟต์แวร์</li>                |                 |
| 🔲 samsung şu SM-A047F                     |                 |
| 🛛 ตำแหน่งที่ตั้ง lat: 13.8356859 ion: 100 | 0.5902771       |
| Donoins:UU                                |                 |
|                                           |                 |
|                                           |                 |
|                                           |                 |
|                                           |                 |
|                                           |                 |
|                                           |                 |
|                                           |                 |
|                                           |                 |
|                                           |                 |
| 👘 🔔 🕤<br>หน้าหลัก ข้อมูลส่วนตัว ประวัติ   | <b>ตั้</b> งค่า |
| III O                                     | <               |

## Smartcard

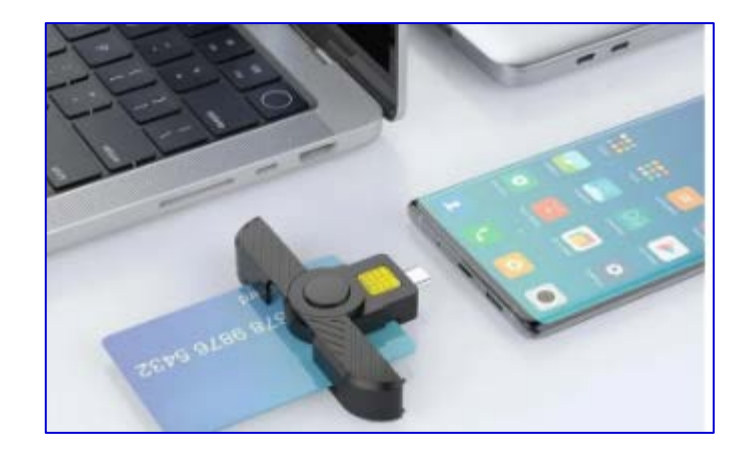

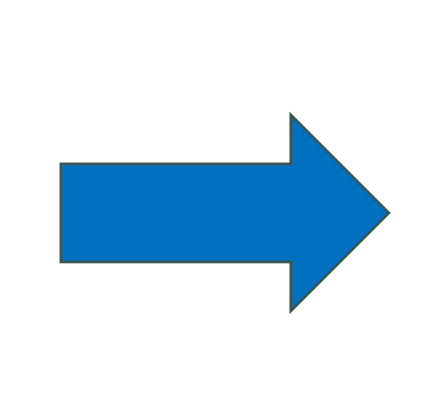

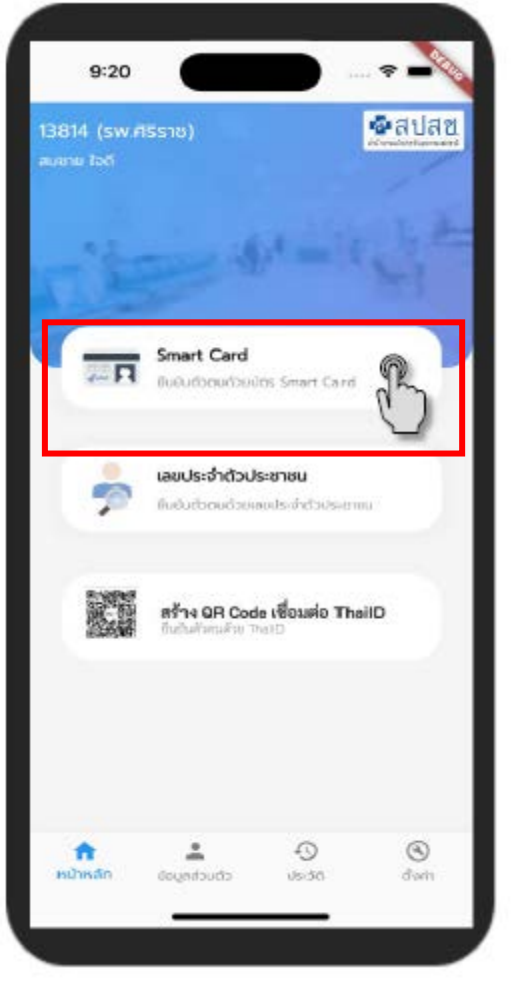

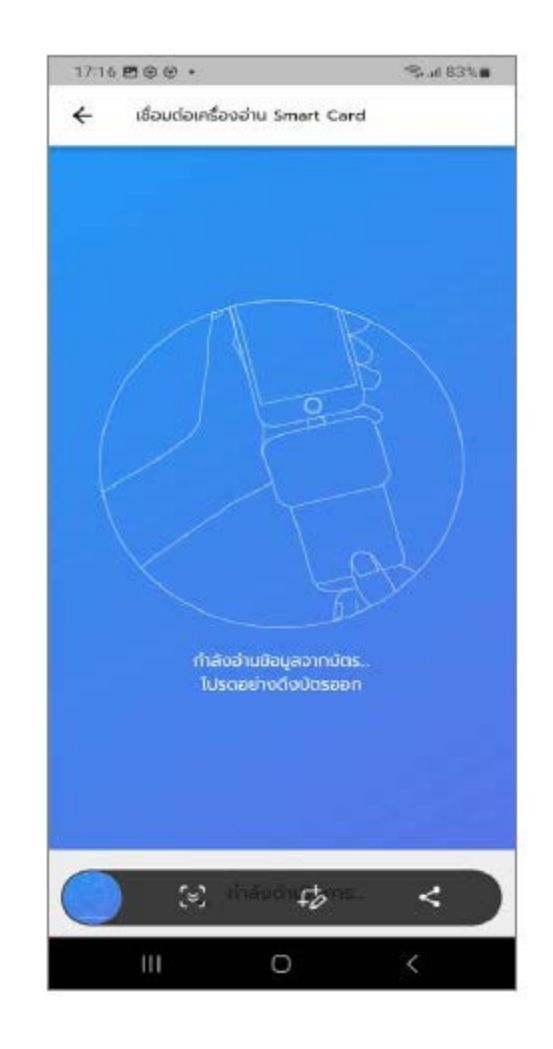

# Smartcard

| 17:16 🗒 😨 🔸 🛛 🖘 📾 83% 🖷                                                     |                                                 |                                                     |
|-----------------------------------------------------------------------------|-------------------------------------------------|-----------------------------------------------------|
| 🔶 อีนยันตัวตนด้วยบัตร Smart Card                                            | หน่วยบริการปฐมภูมิ                              | #                                                   |
| 150                                                                         | หม่วยบริการที่รับส่งต่อ<br>Model                | ประเภทการเข้ารับบริการ<br>อารี เข้ารับบริการ        |
| 130 DA                                                                      | 2<br>หน่วยบริการประจำ                           | เลือกบริการ                                         |
| 2. ข้อมูลรายละเดียงบุคคล                                                    | เบอร์โทรศัพท์มือถือผู้เข้ารับบริการ/ญาติ        | เข้ารับบริการรักษาทั่วไป (OPD/ IPD/ PP)             |
| เสยประจำตัวประชาชน                                                          | 099                                             | Self Isolation                                      |
| ຮ້ວ-ບານສາງລ                                                                 | เบอร์โทรศัพท์ผู้เข้ารับบริการ/ญาติ<br>รู        | UCEP PLUS (ผู้ป่วยกลุ่มอาการสีเหลืองและสีแดง)       |
| 1000<br>1000                                                                | ວັນເຫັ້ນໃກຮັບແມ່ຮອດຮ                            | บริการ ฟอกเลือดด้วยเครื่องไตเทียม (HD)              |
| เดียยุปีเกิด<br>พฤษภายม 2491                                                | 18/04/2566 iban 17 : 16 u.                      | บริการดูแลอาการเจ็บป่วยเบื้องต้น (Common illnesses) |
| 74 ปี 11 เดือน 1 วัน<br>สุทธิพลัก                                           | HN                                              |                                                     |
| (WEL) สิทธิหลักประกันสุขภาพแห่งชาติ (ยกเว้นการร่วมจ่าย<br>ค่าบริการ 30 บาท) | #                                               | ឋนท์ก                                               |
| ลิกรีย่อย<br>ผู้พำนักในสถานที่ภายใต้การดูแลของส่วนราชการ 2                  | ประเภทการเข้ารับบริการ<br>อางารับการรักษาทั่วไป |                                                     |
| หม่วยปรากรับอุบภุณ<br>รพ.สต.ตะเคียนเตีย (01854)                             |                                                 | III O <                                             |

#### **KEY PID & PHOTO**

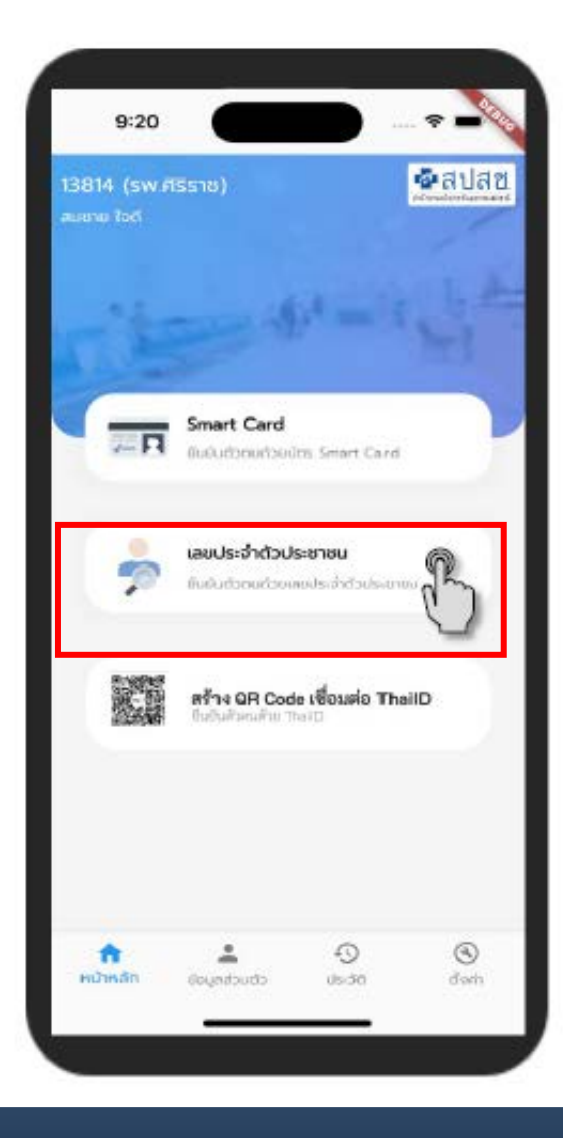

| < 6u0                                       | ® *<br>นด้วตนด้วยเลย | ประจำตัวประช | %.และรูปภาพ    |
|---------------------------------------------|----------------------|--------------|----------------|
| 0, 3100                                     | 00332938             |              |                |
|                                             |                      |              |                |
|                                             |                      |              |                |
|                                             |                      | 19           |                |
|                                             |                      | $\sim$       |                |
|                                             | า ด                  | (1)          | ۵              |
| 0 (                                         | ಷ್ ಇತ್               |              |                |
| 0 (                                         | 2                    | 3            | ×              |
| 0 1 4                                       | 2                    | 3<br>6       | (X)<br>(X)     |
| 0 (<br>1<br>4<br>7                          | 2<br>5<br>8          | 3<br>6<br>9  | 8<br>0         |
| <ul> <li>1</li> <li>4</li> <li>7</li> </ul> | 2<br>5<br>8<br>0     | 3<br>6<br>9  | (S)<br>(C)<br> |

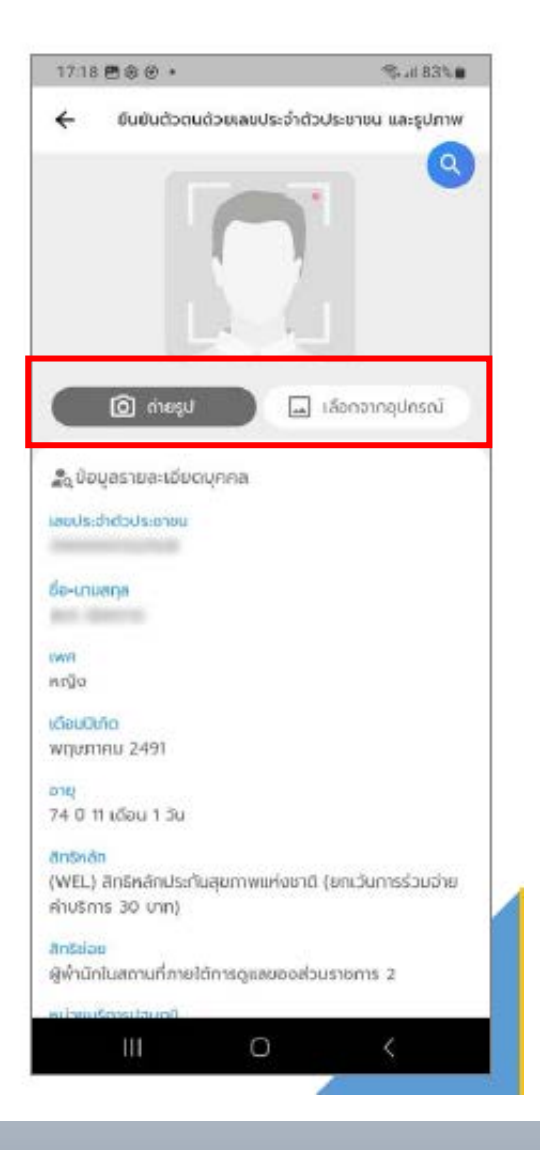

#### KEY PID & PHOTO

| หน่วยบริการปฐมภูมิ                                 | HN #                                                |  |  |
|----------------------------------------------------|-----------------------------------------------------|--|--|
| หม่วยบริการที่รับส่งต่อ                            |                                                     |  |  |
| Model 2                                            | ประเภทการเข้ารับบริการ<br>เข้ารับการรักษาทั่วไป     |  |  |
| หม่วยบริการประจำ                                   | เลือกบริการ                                         |  |  |
| เบอร์โทรศัพท์มือถือผู้เข้ารับบริการ/ญาติ           | เข้ารับบริการรักษาทั่วไป (OPD/ IPD/ IPP)            |  |  |
| 099                                                | Self Isolation                                      |  |  |
| เบอร์โทรศัพท์ผู้เข้ารับบริการ/ณาดี                 | UCEP PLUS (ผู้ป่วยกลุ่มอาการสีเหลืองและสีแดง)       |  |  |
| วันที่เข้ารับบริการ                                | บริการ ฟอกเลือดด้วยเครื่องไตเทียม (HD)              |  |  |
| 18/04/2566 iban 17 : 16 u.                         | บริการดูแลอาการเจ็บป่วยเบื้องต้น (Common illnesses) |  |  |
| HN #                                               |                                                     |  |  |
| ประเภทการเข้ารับบริการ<br>ญี เข้ารับการรักษาทั่วไป | ůuńn ()                                             |  |  |
| III O <                                            | III O <                                             |  |  |

### QR CODE โดยใช้ Thai ID

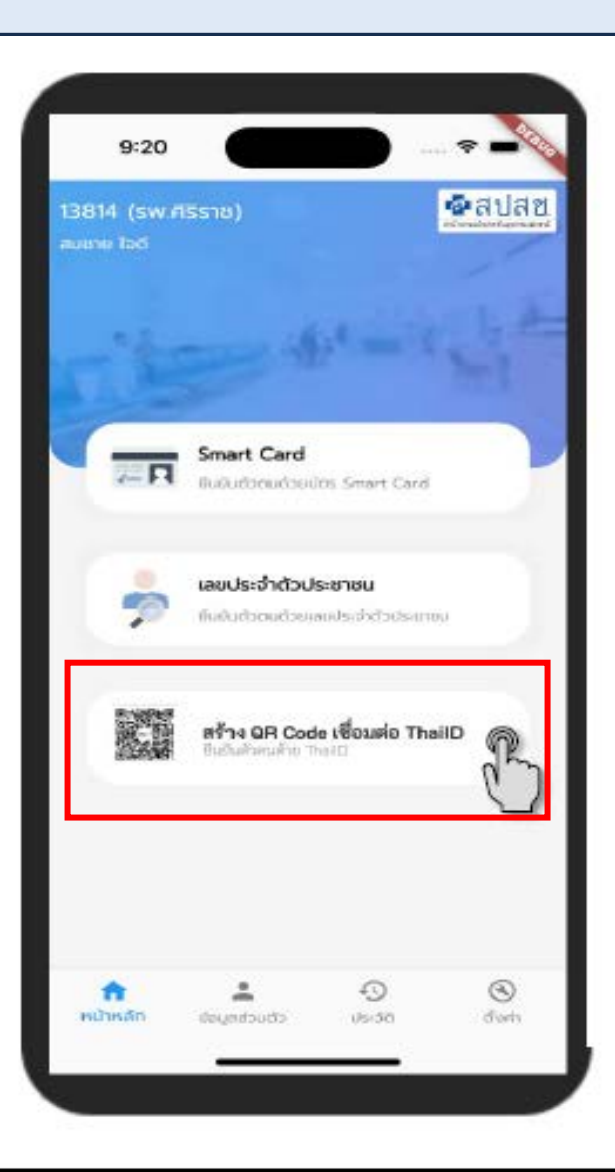

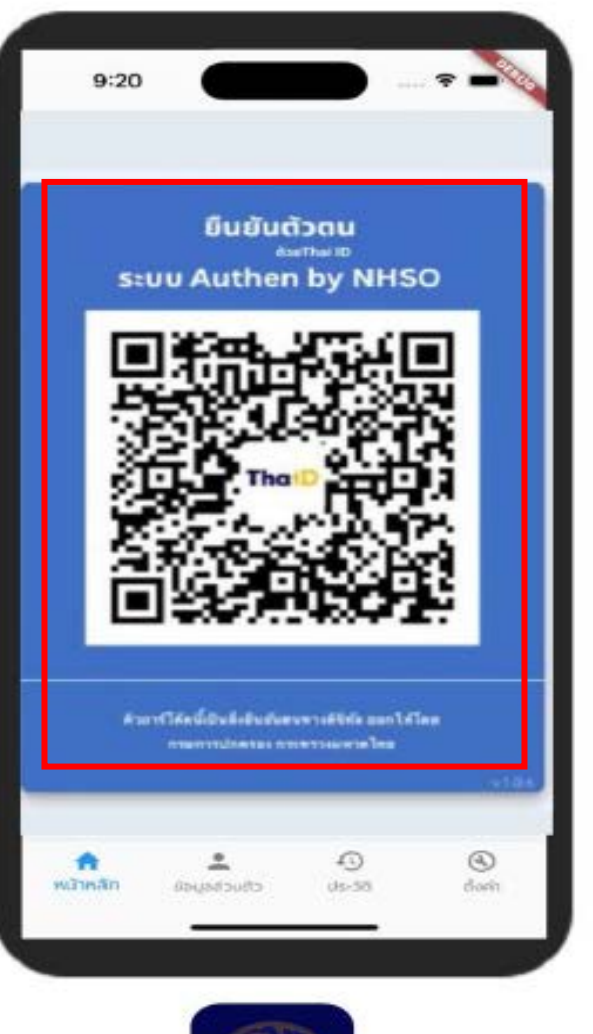

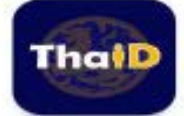

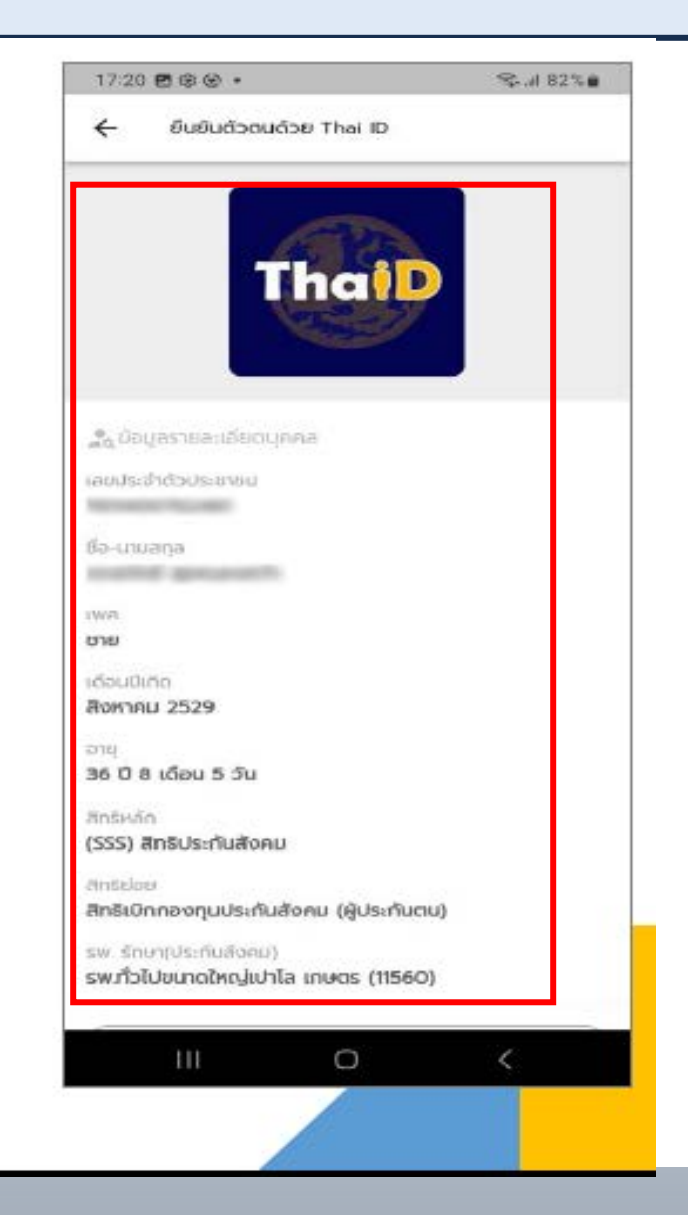

## หน่วยบริการที่ต้องการขอ USER ระบบตรวจสอบสิทธิ หรือ USER ระบบ Authencode

- หน่วยบริการทำหนังสือคำขอ และส่งทาง EMAIL ไปที่ <u>ithelpdesk@nhso.go.th</u> หรือ สำนักงานหลักประกัน สุขภาพแห่งชาติ เลขที่ 120 หมู่ 3 ชั้น 2-4 อาคารรวมหน่วยงานราชการ ศูนย์ราชการเฉลิมพระเกียรติ 80 พรรษา 5 ธันวาคม 2550 ถนนแจ้งวัฒนะ แขวงทุ่งสองห้อง เขตหลักสี่ กรุงเทพมหานคร ๆ 10210

- ติดต่อสอบถาม ได้ที่ ithelpdesk โทร 1330 กด 5 กด 3

หรือ provider center 02-5540505 ในวันเวลาราชการ

เว็บบอร์ด : (http://eclaim.nhso.go.th)

Line : Square UCEP&NON UCEP

ผู้ประสานงานเขตระยอง เรื่อง <u>authencode</u> นิพนธ์ นพเก้า 090-1975197

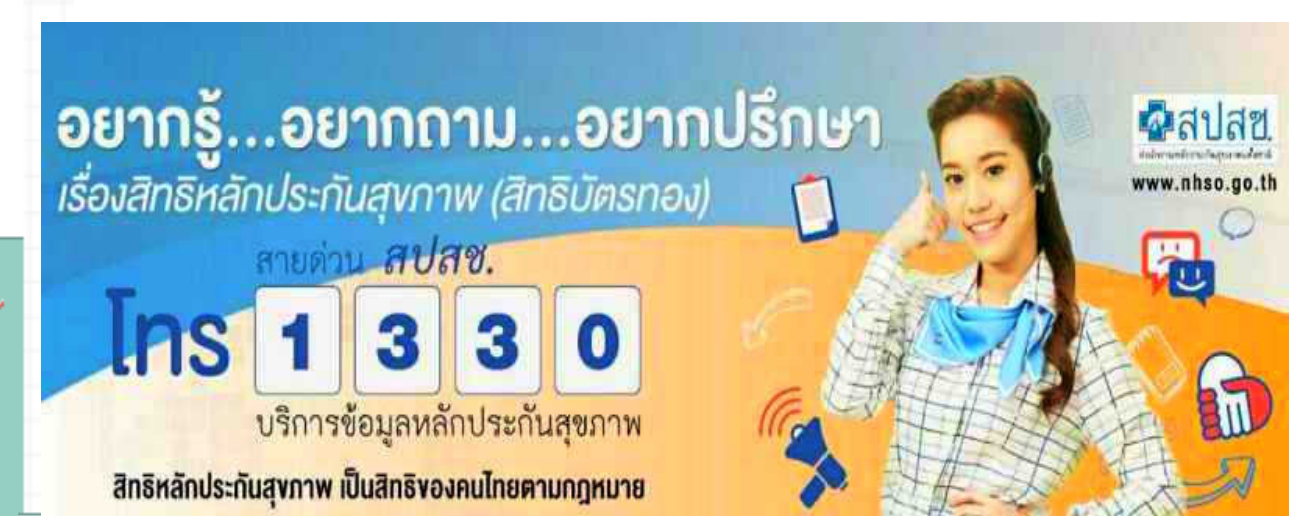

## **THANK YOU**

### การต่อ licent ระบบตรวจสอบสิทธิ ปี 2567

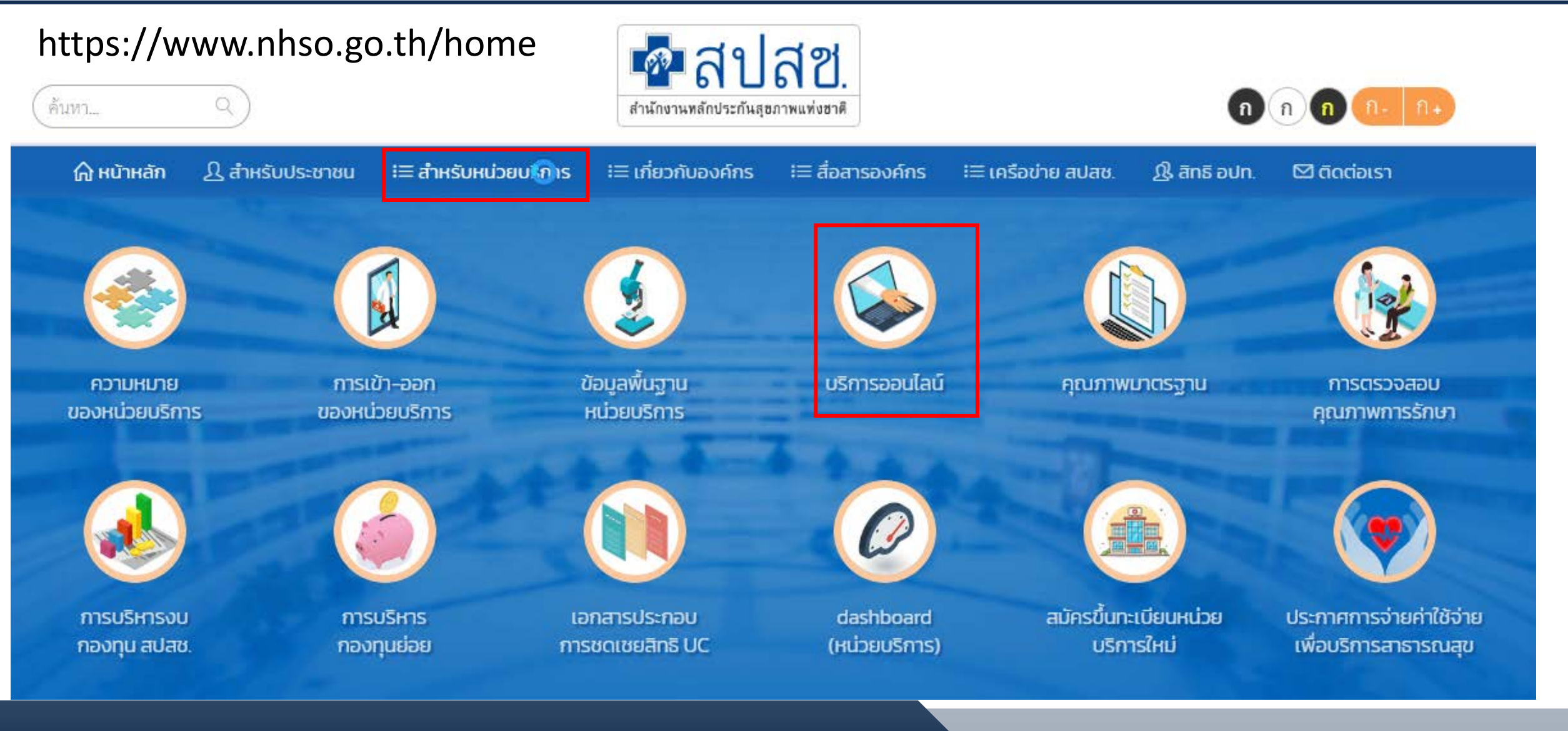

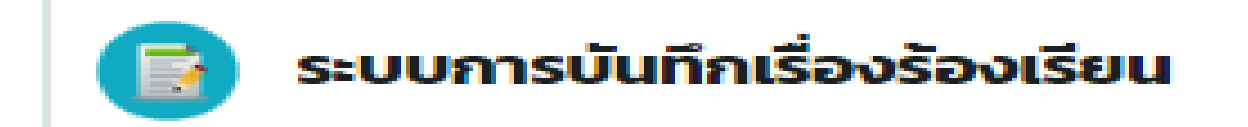

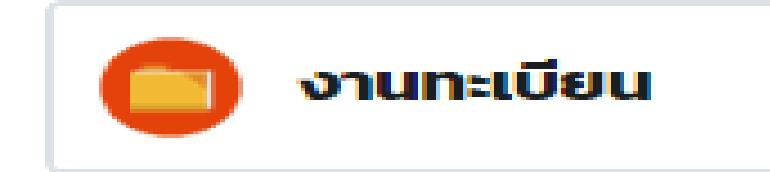

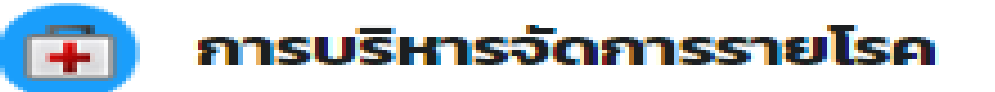

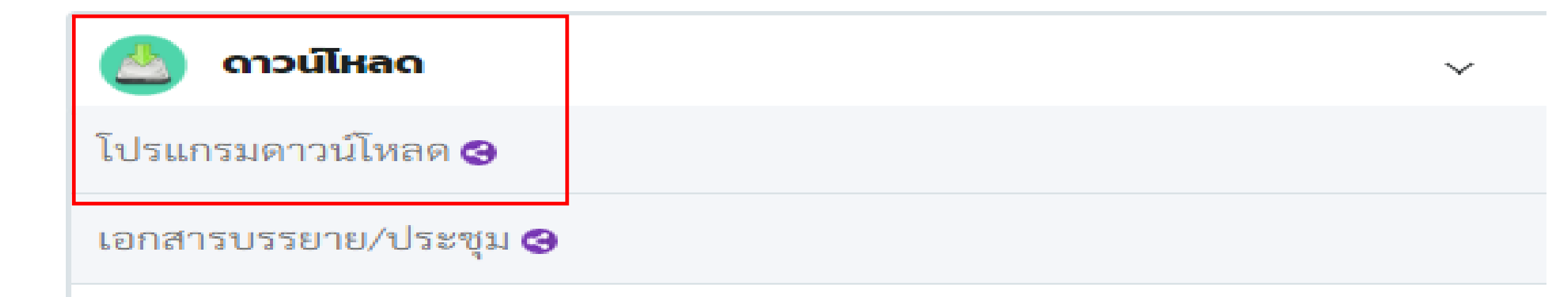

≻

>

|                  | 20                                                                                                    | University of the second second second second second second second second second second second second second s |             |
|------------------|----------------------------------------------------------------------------------------------------|----------------------------------------------------------------------------------------------------|-------------|
|                  |                                                                                                    |                                                                                                    |             |
| ดาวน์โหลดโปรแกรม | ~                                                                                                    | Search                                                                                                    | Q           |
| 🛗 วันที่อัพเดท   | 📢 รายละเอียด                                                                                                    |                                                                                                    | 😼 ดาวน์ไหลด |
| 12/12/2566       | *Update* โปรแกรม NHSO UCAuthenticationMX สำหรับ Authen เข้าระบบเว็บตรวจสอบสิทธิ<br>ประจำตัวประชาชน(Smart Card) รองรับการต่อ License ปี 2567 ***สำหรับหน่วยบริการ/องค์ก<br>ส่วนท้องถิ่น (อปท.) / หน่วยงานรัฐ*** | ผ่านบัตร<br>รปกครอง                                                                                            |             |
| 02/11/2566       | งานวิจัยโครงการพัฒนากระบวนการเบิกจ่ายของสิทธิสวัสดิการพนักงานองค์กรปกครองส่วนท้องไ<br>โดย TDRI                                                                                                    | ลิ่น (อปท.)                                                                                                    |             |
| 16/06/2566       | โปรแกรม NHSO CLIENT 2.2.0 สำหรับหน่วยบริการ                                                                                                    |                                                                                                    | 0           |
| 09/06/2566       | ประกาศโครงสร้างชุดข้อมูลมาตรฐานสำหรับการจัดทำ ระบบข้อมูลการให้บริการสาธารณสุข เพื่อ<br>ใช้จ่ายเพื่อบริการสาธารณสุข กรณีการจ่ายตามรายการบริการ พ.ศ. 2566                                                        | เขอรับค่า                                                                                                    |             |
| 29/09/2566       | แบบคำร้องลงทะเบียนเลือกหน่วยบริการหรือเปลี่ยนแปลงหน่วยบริการประจำสิทธิหลักประกันสุข<br>ชาติ (UC)                                                                                                    | มภาพแห่ง                                                                                                    | 0           |

# \*Update\* โปรแกรม NHSO UCAuthenticationMX สำหรับ Authen เข้าระบบเว็บตรวจสอบสิทธิผ่านบัตรประจำตัวประชาชน(Smart Card) รองรับการต่อ License ปี 2567 \*\*\*สำหรับหน่วยบริการ/องค์กร ปกครองส่วนท้องถิ่น (อปท.) / หน่วยงานรัฐ\*\*\*

สามารถดาวน์โหลดได้ที่ไฟล์ชื่อ UCAuthenticationMX

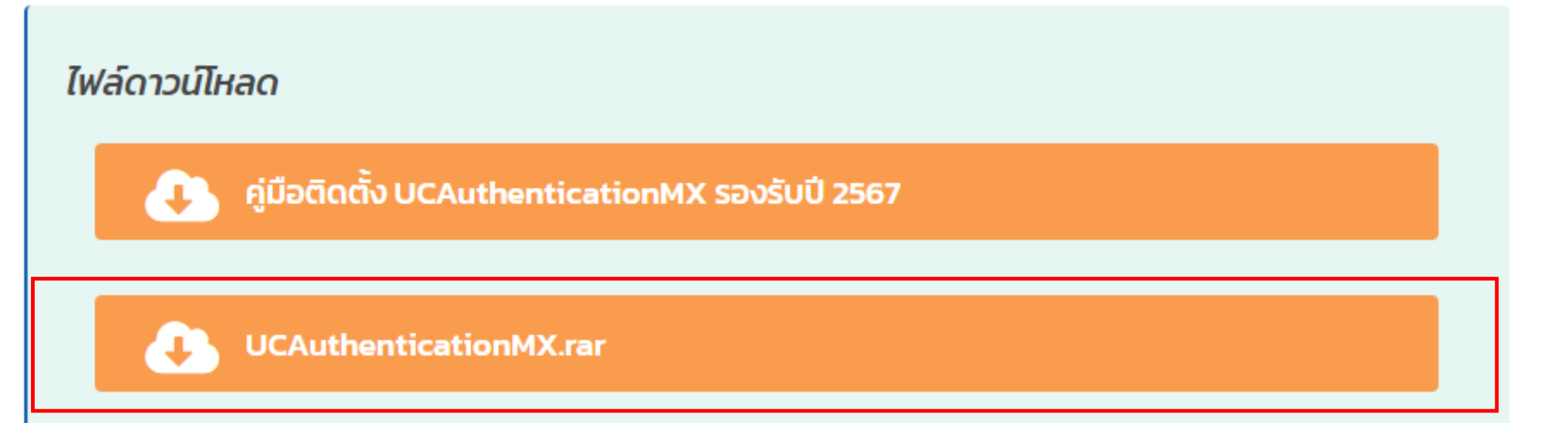

# เมื่อดาวน์โหลดเรียบร้อยแล้วจะได้ไฟล์ที่ชื่อ UCAuthenticationMx.rar

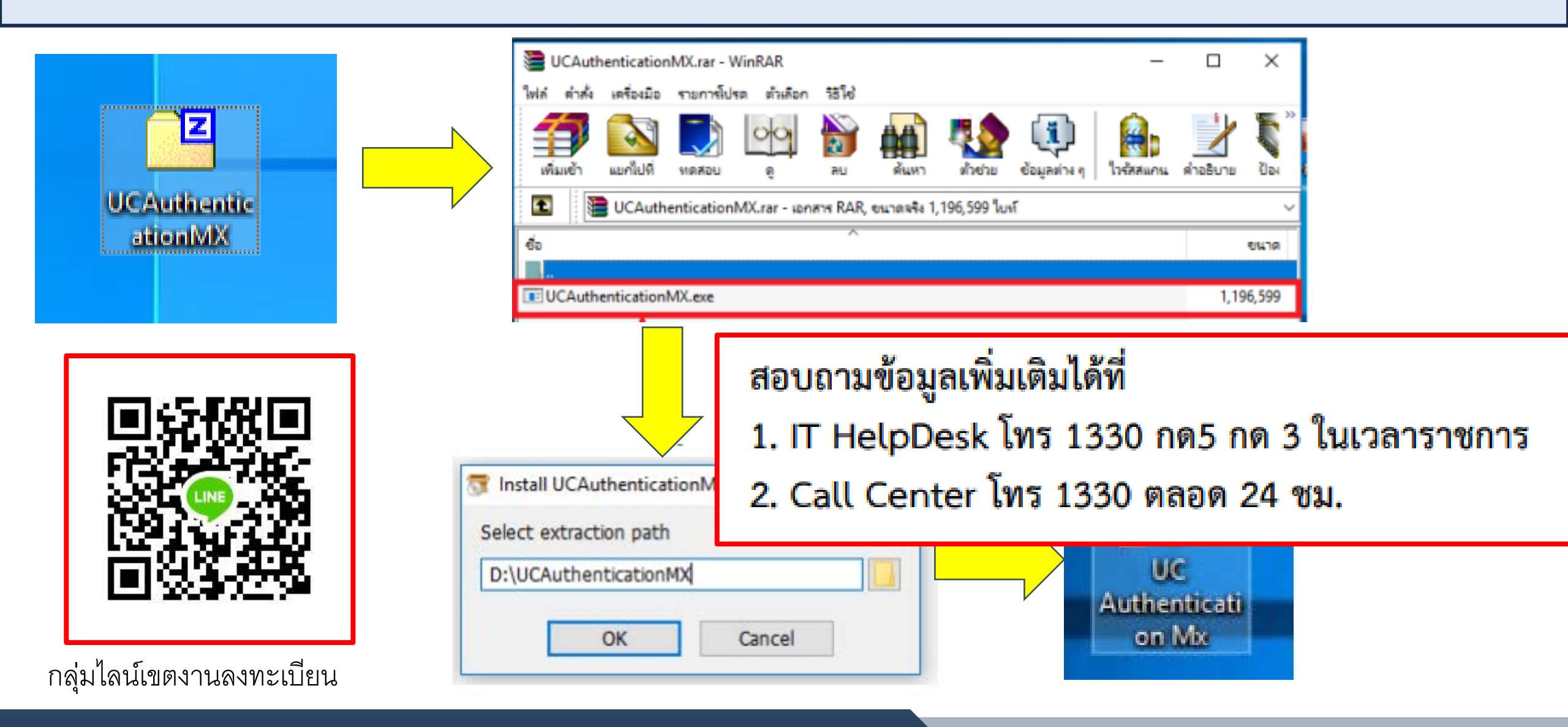